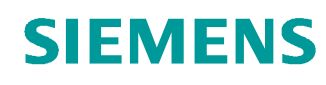

# Learn-/Training Document

Siemens Automation Cooperates with Education (SCE) | From Version V14 SP1

**TIA Portal Module 031-410** Basics of Diagnostics with SIMATIC S7-1200

siemens.com/sce

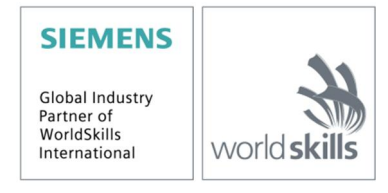

#### Matching SCE Trainer Packages for these Learn-/Training Document

- SIMATIC S7-1200 AC/DC/RELAY (set of 6) "TIA Portal" Order no.: 6ES7214-1BE30-4AB3
- SIMATIC S7-1200 DC/DC/DC (set of 6) "TIA Portal" Order no.: 6ES7214-1AE30-4AB3
- Upgrade SIMATIC STEP 7 BASIC V14 SP1 (for S7-1200) (set of 6) "TIA Portal" Order no.: 6ES7822-0AA04-4YE5

Note that these trainer packages are replaced with successor packages when necessary. An overview of the currently available SCE packages is available at: <u>siemens.com/sce/tp</u>

#### **Continued training**

For regional Siemens SCE continued training, contact your regional SCE contact siemens.com/sce/contact

#### Additional information regarding SCE

siemens.com/sce

#### Information regarding use

The SCE Learn-/Training Document for the integrated automation solution Totally Integrated Automation (TIA) was prepared for the program "Siemens Automation Cooperates with Education (SCE)" specifically for training purposes for public educational facilities and R&D institutions. Siemens AG does not guarantee the contents.

This document is to be used only for initial training on Siemens products/systems, which means it can be copied in whole or part and given to those being trained for use within the scope of their training. Circulation or copying this Learn-/Training Document and sharing its content is permitted within public training and advanced training facilities for training purposes.

Exceptions require written consent from the Siemens AG contact person: Roland Scheuerer roland.scheuerer@siemens.com.

Offenders will be held liable. All rights including translation are reserved, particularly if a patent is granted or a utility model or design is registered.

Use for industrial customer courses is explicitly not permitted. We do not consent to commercial use of the Learn-/Training Document.

We wish to thank the TU Dresden, particularly Prof. Dr.-Ing. Leon Urbas and the Michael Dziallas Engineering Corporation and all other involved persons for their support during the preparation of this Learn-/Training Document.

# Table of contents

| 1 | C   | )al4                                            |    |  |  |  |  |  |  |
|---|-----|-------------------------------------------------|----|--|--|--|--|--|--|
| 2 | F   | Prerequisite                                    | .4 |  |  |  |  |  |  |
| 3 | F   | Required hardware and software5                 |    |  |  |  |  |  |  |
| 4 | Т   | Theory6                                         |    |  |  |  |  |  |  |
|   | 4.1 | Fault diagnostics and hardware faults           | .6 |  |  |  |  |  |  |
|   | 4.2 | Hardware diagnostics                            | .7 |  |  |  |  |  |  |
|   | 4.3 | Diagnostics for program blocks                  | .8 |  |  |  |  |  |  |
| 5 | Т   | Task                                            | .9 |  |  |  |  |  |  |
| 6 | F   | Planning                                        | .9 |  |  |  |  |  |  |
|   | 6.1 | Online interface                                | .9 |  |  |  |  |  |  |
| 7 | S   | Structured step-by-step instructions1           | 0  |  |  |  |  |  |  |
|   | 7.1 | Retrieve an existing project1                   | 0  |  |  |  |  |  |  |
|   | 7.2 | 2 Download the program1                         | 1  |  |  |  |  |  |  |
|   | 7.3 | Connect online1                                 | 3  |  |  |  |  |  |  |
|   | 7.4 | Online & diagnostics for SIMATIC S7 controller1 | 7  |  |  |  |  |  |  |
|   | 7.5 | Online/offline comparison2                      | 25 |  |  |  |  |  |  |
|   | 7.6 | Monitor and modify tags2                        | 28 |  |  |  |  |  |  |
|   | 7.7 | Force tags                                      | 31 |  |  |  |  |  |  |
|   | 7.8 | Checklist                                       | 35 |  |  |  |  |  |  |
| 8 | E   | Exercise                                        | 36 |  |  |  |  |  |  |
|   | 8.1 | Task – Exercise                                 | 36 |  |  |  |  |  |  |
|   | 8.2 | Planning                                        | 36 |  |  |  |  |  |  |
|   | 8.3 | Checklist – Exercise                            | 36 |  |  |  |  |  |  |
| 9 | A   | Additional information                          | 37 |  |  |  |  |  |  |

# **Basics of Diagnostic Functions**

# 1 Goal

In this module, the reader will become acquainted with the tools that support troubleshooting.

This module will present diagnostic functions that, for example, you can test with the TIA project from the SCE\_EN\_031-100\_FC-Programming with SIMATIC S7-1200 module.

The SIMATIC S7 controllers listed in Chapter 3 can be used.

# 2 Prerequisite

This chapter builds on the hardware configuration of SIMATIC S7 CPU1214C. However, other hardware configurations that have digital input and output boards can be used. For this chapter, you can use the following project, for example:

SCE\_EN\_031\_100\_FC-Programming\_S7-1200\_R1504.zap14

## 3 Required hardware and software

- 1 Engineering station: requirements include hardware and operating system (for additional information, see Readme on the TIA Portal Installation DVDs)
- 2 SIMATIC STEP 7 Basic software in TIA Portal as of V14 SP1
- 3 SIMATIC S7-1200 controller, e.g. CPU 1214C DC/DC/DC with ANALOG OUTPUT SB1232 signal board, 1 AO Firmware as of V4.2.1

Note: The digital inputs should be fed out to a control panel.

4 Ethernet connection between engineering station and controller

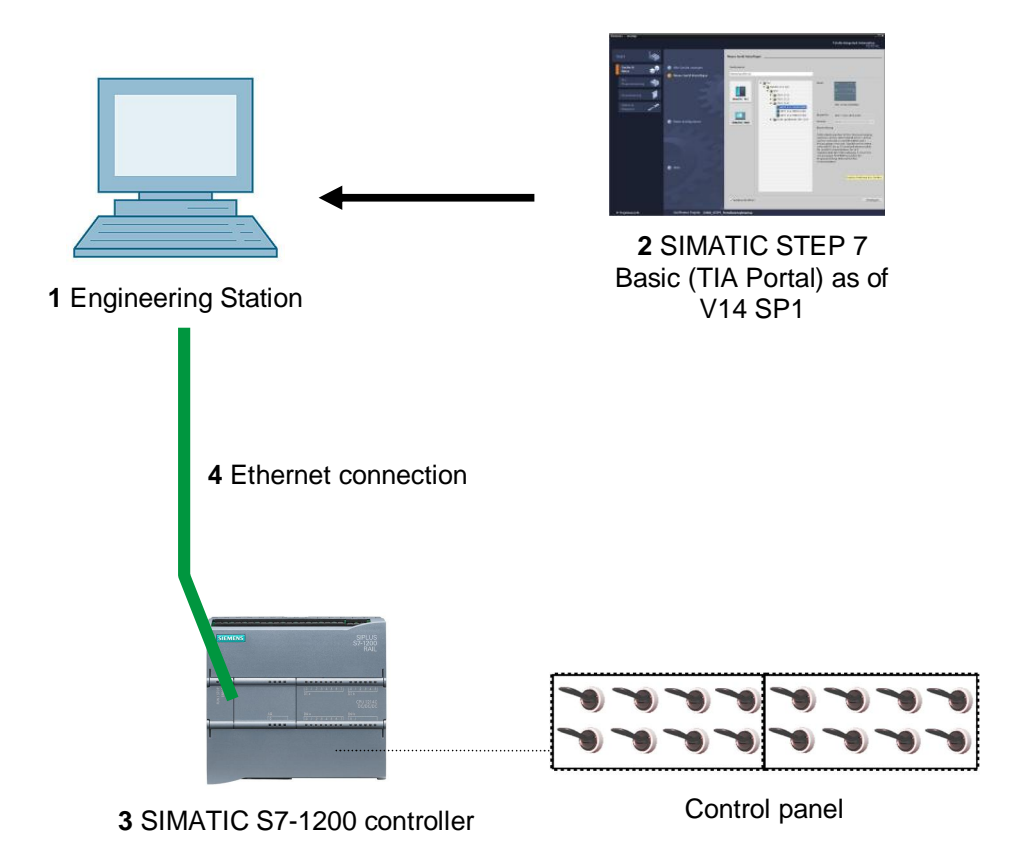

# 4 Theory

## 4.1 Fault diagnostics and hardware faults

Faults can be caused by a variety of things.

For faults that occur after a changeover to RUN, there are two error patterns.

1. The CPU goes to or stays in the STOP operating state. The yellow STOP LED lights up and other indicator LEDs light up on the CPU, power supply unit, IO modules or bus modules.

A CPU fault is present in this case. For example, a module in the automation system might be defective or have an incorrect parameter assignment or a bus system fault might be present.

An interruption analysis will be performed in this case by evaluating the hardware diagnostics and by reading the module information from the diagnostic buffer of the CPU.

2. The CPU is in a faulty RUN operating state. The green RUN LED lights up and other indicator LEDs light up or flash on the CPU, power supply unit, IO modules or bus modules.

In this case, a fault may be present in the IO devices or power supply.

A visual check will be performed initially to narrow down the fault area. The indicator LEDs on the CPU and IO devices will be evaluated. The diagnostic data of the faulty IO and bus modules will be read from the hardware diagnostics. In addition, a fault analysis can be performed using a watch table on the programming device.

## 4.2 Hardware diagnostics

The device view in online mode of the TIA Portal gives you a quick overview of the configuration and system status of the automation system.

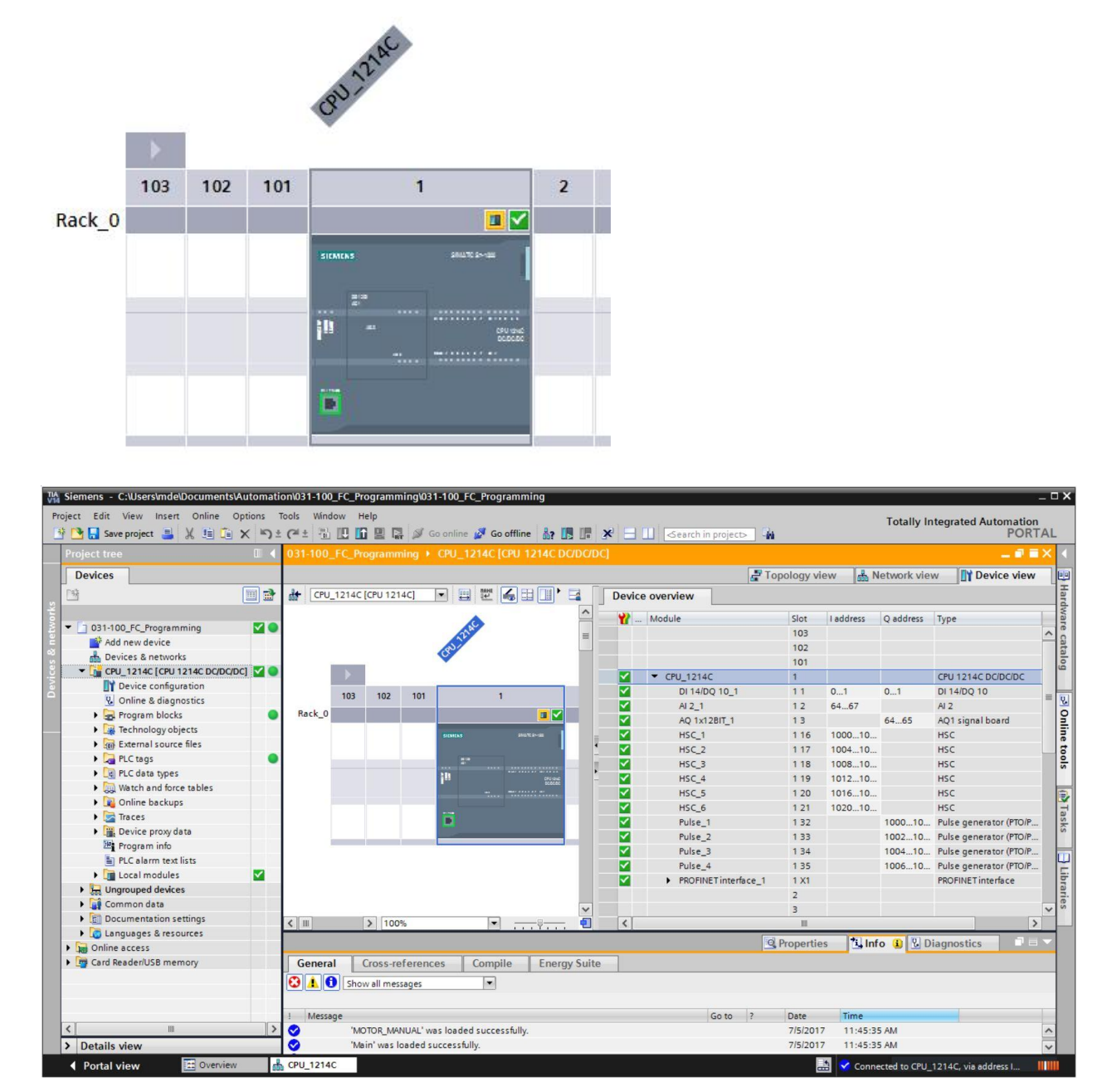

Figure 1: Online view of device configuration

## 4.3 Diagnostics for program blocks

The project tree window of the TIA Portal in online mode gives you an overview of the programmed blocks of the user program. A comparison of the program blocks used offline and online is displayed with the help of diagnostic symbols.

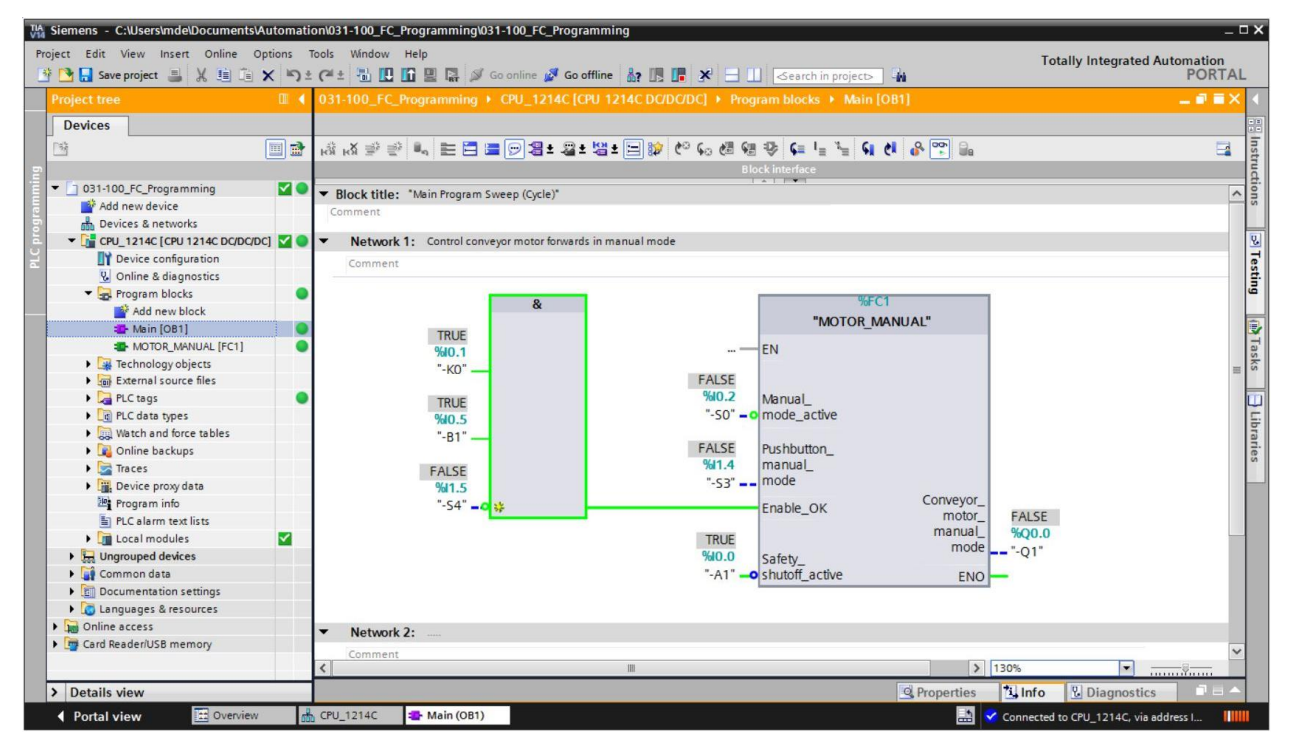

Figure 2: Online view of the Main [OB1] block

# 5 Task

The following diagnostic functions will be shown and tested in this chapter:

- Diagnostic symbols in the online view of the TIA Portal
- Device diagnostics with module information
- Offline/online comparison
- Monitoring and modifying tags
- Forcing tags

# 6 Planning

The diagnostic functions will be performed using a finished project as an example.

A project in the TIA Portal that was previously downloaded to the controller should be open for this.

In our case, once you have opened the TIA Portal, you will retrieve a previously created project that was archived and download it to the associated controller.

You can then start implementing the diagnostic functions in the TIA Portal.

## 6.1 Online interface

Online diagnostics can only be performed when the correct communication connection to the CPU has been established. We connect via Ethernet/PROFINET in this case.

When going online, you must therefore set the appropriate interfaces for your automation system.

| Extended download to       | device                  |                          | _      |          |                            |                                | >      |
|----------------------------|-------------------------|--------------------------|--------|----------|----------------------------|--------------------------------|--------|
|                            | Configured access no    | odes of "CPU_1214C"      |        |          |                            |                                |        |
|                            | Device                  | Device type              | Slot   | Туре     | Address                    | Subnet                         |        |
|                            | CPU_1214C               | CPU 1214C DC/D           | 1 X1   | PN/IE    | 192.168.0.1                | PN/IE_1                        |        |
|                            |                         |                          |        |          |                            |                                |        |
|                            |                         | Type of the PG/PC inter  | face:  | PN/IE    |                            | •                              |        |
|                            |                         | PG/PC inter              | face:  | Intel(R) | Ethernet Connection (4) I2 | 219-LM 🔻                       |        |
|                            | Cor                     | nnection to interface/su | bnet:  | PN/IE_1  |                            |                                | ) 🕐    |
|                            |                         | 1st gate                 | eway:  |          |                            | v                              |        |
|                            | Select target device:   |                          |        |          | Show all compatib          | le devices                     | ×      |
|                            | Device                  | Device type              | Interf | ace type | Address                    | Target devic                   | e      |
|                            | CPU_1214C               | CPU 1214C DC/D           | PN/IE  |          | 192.168.0.1                | CPU_12140                      |        |
|                            | -                       | -                        | PN/IE  |          | Access address             | -                              |        |
| Flash LED                  |                         |                          |        |          |                            |                                |        |
| Online status information: |                         |                          |        |          | Display only erro          | <u>S</u> tart :<br>or messages | search |
| 🚽 Connection establish     | ed to the device with a | address 192.168.0.1.     |        |          |                            |                                | ^      |
| Scan completed. 1 co       | ompatible devices of 1  | accessible devices fou   | nd.    |          |                            |                                | =      |
| Scan and information       | rmation                 |                          |        |          |                            |                                |        |
|                            | retire for compreteo.   |                          |        |          |                            |                                |        |
|                            |                         |                          |        |          | Lo                         | ad <u>C</u> a                  | ncel   |

Figure 3: Connecting online

## 7 Structured step-by-step instructions

You will find instructions on how to carry out planning below. If you already have a good understanding of everything, it will be sufficient to focus on the numbered steps. Otherwise, simply follow the detailed steps in the instructions.

### 7.1 Retrieve an existing project

Before we can start the diagnostic functions, we need a project with programming and a hardware configuration (e.g., SCE\_EN\_031-100\_FC-Programming\_S7-1200....zap14). To retrieve an existing project that has been archived, you must select the relevant archive with 
 Project 
 Retrieve in the project view. Confirm your selection with "Open".

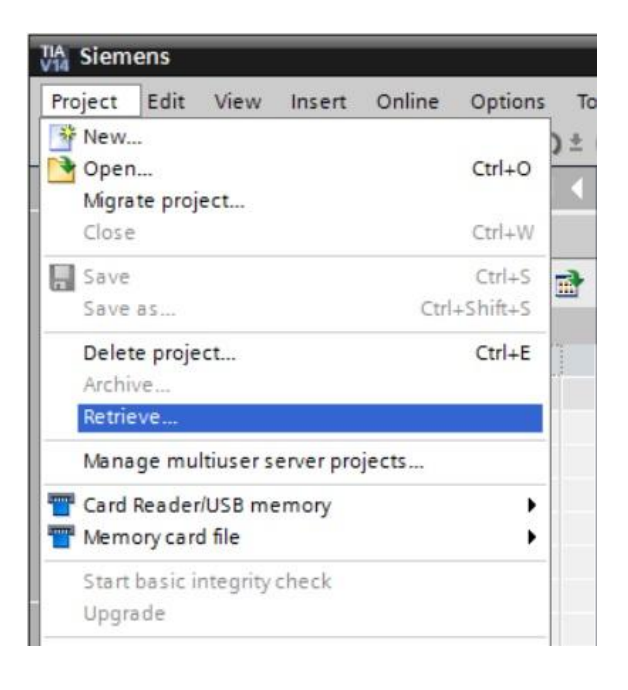

(® Project ® Retrieve ® Select a .zap archive ® Open)

® The next step is to select the target directory where the retrieved project will be stored. Confirm your selection with "OK". (® Target directory ® OK)

## 7.2 Download the program

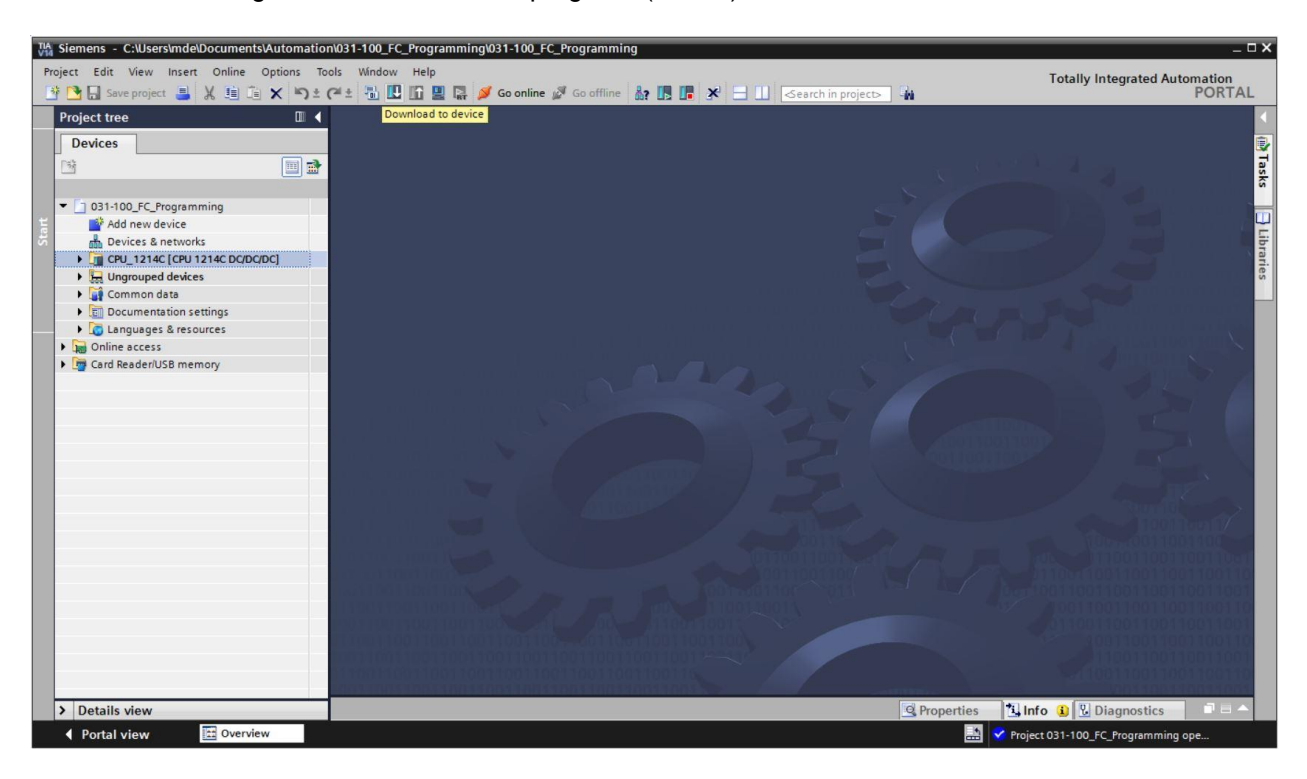

® Select the correct interfaces and click "Start search". (® "PN/IE" ® Selection of the network adapter of the PG/PC ® Direct at slot '1 X1'® "Start search")

|                                                                               | Device                                                                    | Device type                                            | Slot             | Туре     | Address                    | Subnet          |
|-------------------------------------------------------------------------------|---------------------------------------------------------------------------|--------------------------------------------------------|------------------|----------|----------------------------|-----------------|
|                                                                               | CPU_1214C                                                                 | CPU 1214C DC/D                                         | 1 X1             | PN/IE    | 192.168.0.1                | PN/IE_1         |
|                                                                               |                                                                           | Type of the PG/PC inte<br>PG/PC inte                   | rface:<br>rface: | PN/IE    | Ethernet Connection (4) 12 | 219-LM          |
|                                                                               |                                                                           | Connection to interface/su                             | bnet:            | PN/IE_1  |                            | -               |
|                                                                               |                                                                           | 1st gat                                                | eway:            |          |                            | -               |
| ····                                                                          | CPU_1214C                                                                 | CPU 1214C DC/D                                         | . PN/IE          | ace type | 192.168.0.1                | CPU_1214C       |
|                                                                               | -                                                                         | -                                                      | PN/IE            |          | Access address             | -               |
| Flach LED                                                                     |                                                                           |                                                        |                  |          |                            |                 |
| The still be b                                                                |                                                                           |                                                        |                  |          |                            |                 |
|                                                                               |                                                                           |                                                        |                  |          | Display only erro          | <u>Start se</u> |
| e status informa                                                              | tion.                                                                     |                                                        |                  |          | C Dispiss only end         |                 |
| ne status informa<br>Connection estal                                         | tion:<br>Ilished to the device wi                                         | th address 192.168.0.1.                                |                  |          |                            |                 |
| ne status informa<br>Connection estal<br>Scan completed.                      | tion:<br>blished to the device with<br>1 compatible devices of            | th address 192.168.0.1.<br>of 1 accessible devices fou | ind.             |          |                            |                 |
| ne status informa<br>Connection estal<br>Scan completed.<br>Retrieving device | tion:<br>Jished to the device wi<br>1 compatible devices c<br>information | th address 192.168.0.1.<br>of 1 accessible devices fou | ınd.             |          |                            |                 |

Once "Scan and information retrieval completed" appears, click "Load". (® "Load")

Before downloading can be started, other actions may have to be set (pink marking). Then click "Load" again. (® "Load").

| tatus | 1 | Target                                | Message                                                        | Action                |
|-------|---|---------------------------------------|----------------------------------------------------------------|-----------------------|
| +0    | 0 | ▼ CPU_1214C                           | Ready for loading.                                             |                       |
|       | 0 | <ul> <li>Stop modules</li> </ul>      | The modules are stopped for downloading to device.             | Stop all              |
|       | 0 | <ul> <li>Software</li> </ul>          | Download software to device                                    | Consistent download   |
|       | 0 | <ul> <li>Additional inform</li> </ul> | There are differences between the settings for the project and | l the 🗹 Overwrite all |
|       | 0 | Text libraries                        | Download all alarm texts and text list texts                   | Consistent download   |
|       |   |                                       |                                                                |                       |
|       |   |                                       | III                                                            |                       |

| tatus | 1  | Target        | Message                                        | Action    |
|-------|----|---------------|------------------------------------------------|-----------|
| ~     | 40 | Cr0_1214C     | Downloading to device completed without error. |           |
|       | *  | Start modules | Start modules after downloading to device.     | Start all |
|       |    |               |                                                |           |
|       |    |               |                                                |           |
|       |    |               |                                                |           |
|       |    |               |                                                |           |
|       |    |               |                                                |           |
|       |    |               |                                                |           |
|       |    |               |                                                |           |
|       |    |               | m                                              |           |

## 7.3 Connect online

® To get started with the diagnostic functions, we will select our controller ("CPU\_1214C") and click "Go online". (® CPU\_1214C ® Go online)

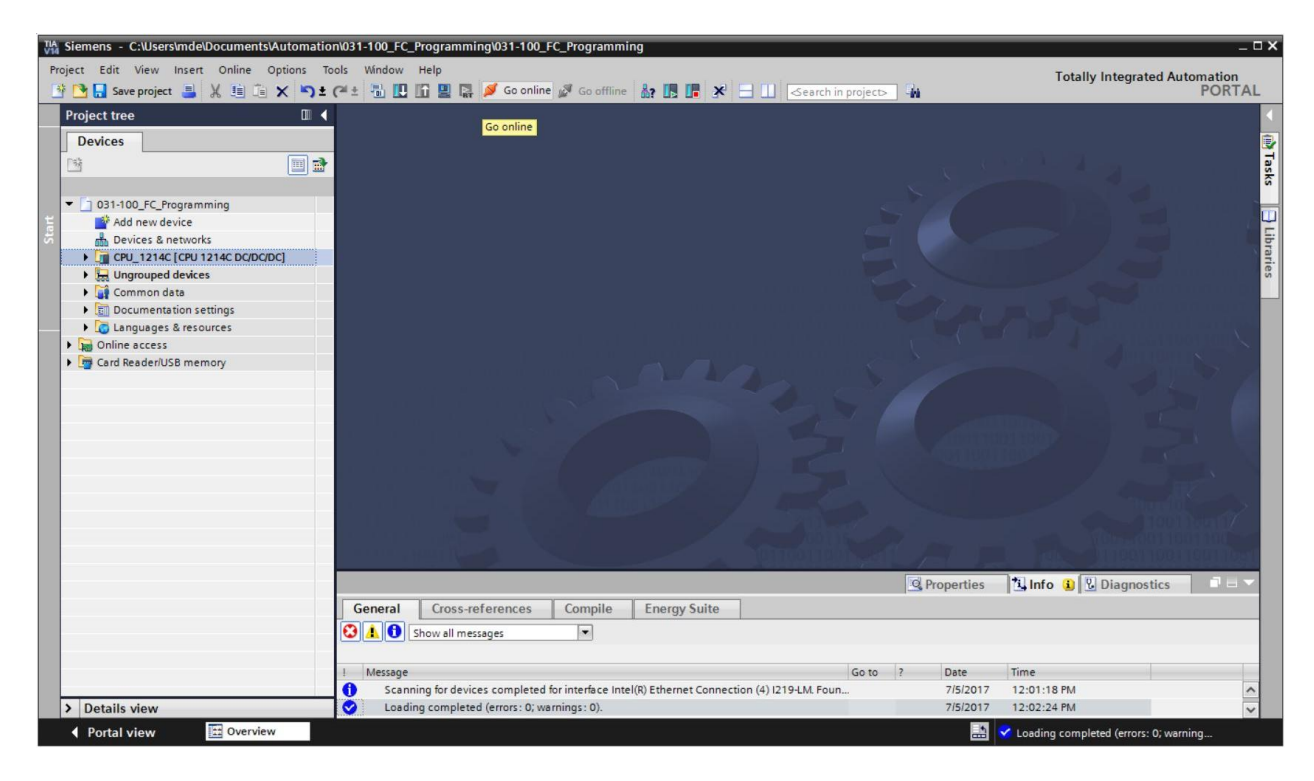

 $\ensuremath{{\ensuremath{\mathbb S}}}$  Once the online connection to the "PLC\_1" controller is established, the CPU can be started

or stopped with the following buttons **II**. Diagnostic information in the form of symbols will already be available in the project tree and in the diagnostics window.

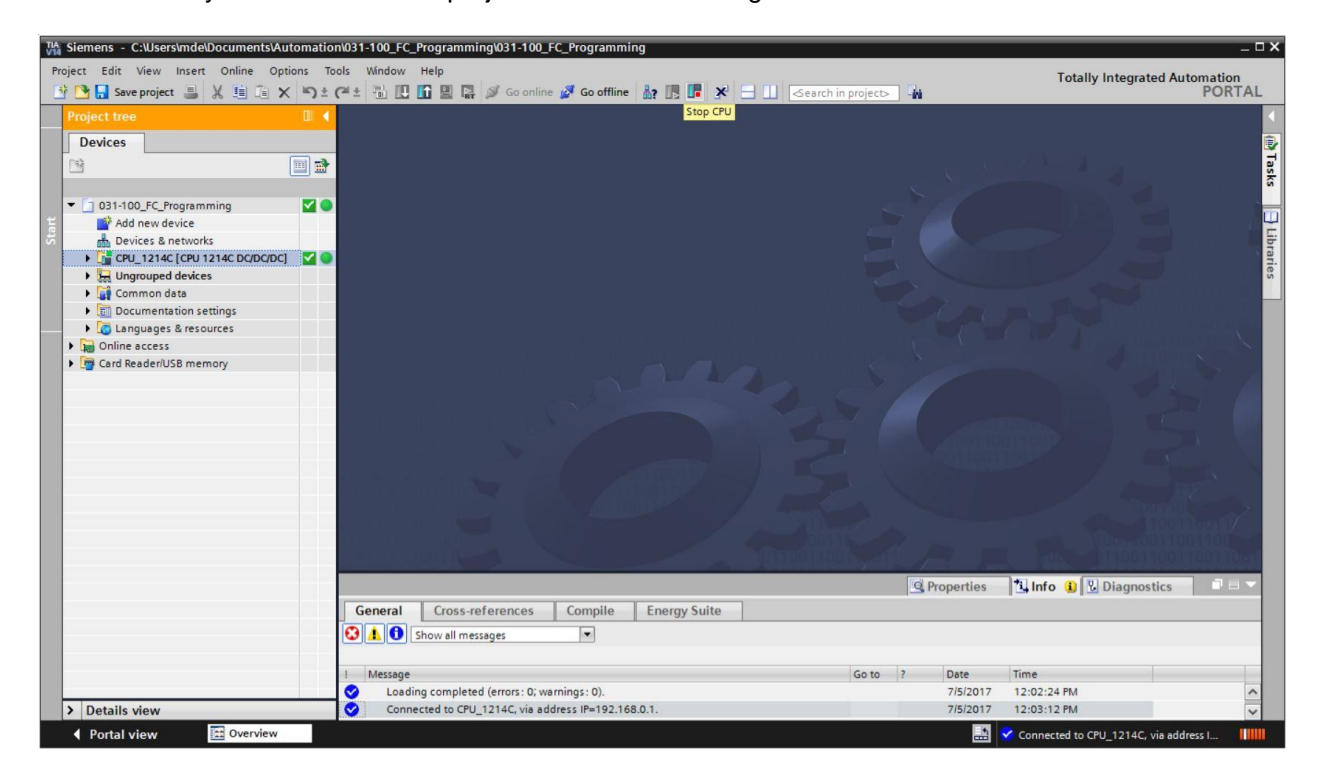

#### Symbols for the comparison status in the project tree

 The diagnostic symbols in the project tree show a comparison status representing the online/offline comparison of the project structure.

| Symbol                                                  | Meaning                                                                                            |  |
|---------------------------------------------------------|----------------------------------------------------------------------------------------------------|--|
| •                                                       | Folder contains objects with online and offline versions that different (only in the project tree) |  |
| Online and offline versions of the object are different |                                                                                                    |  |
| 0                                                       | Object only exists online                                                                          |  |
| 0                                                       | Object only exists offline                                                                         |  |
|                                                         | Online and offline versions of the object are the same                                             |  |

- ® Double-click the "Device configuration".
- (® Device configuration)

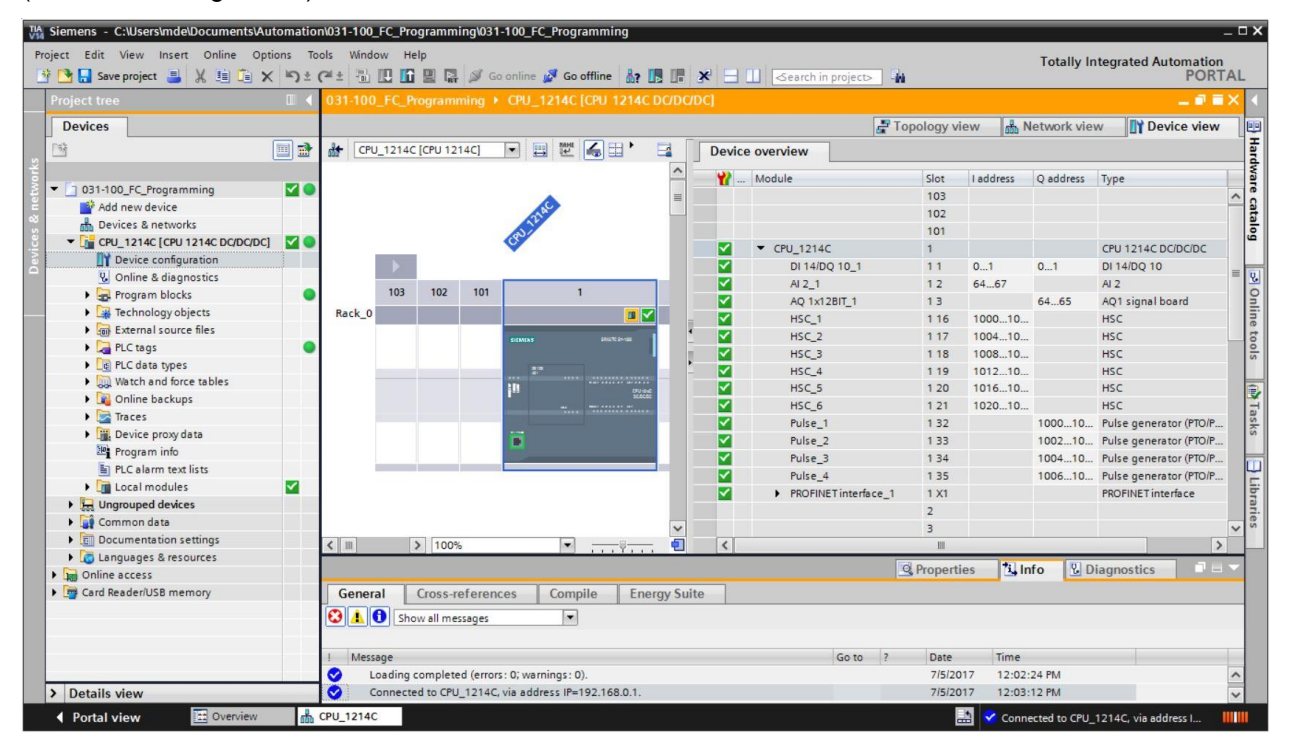

#### **Operating state symbols for CPUs and CPs**

® The graphical representation and device information window show the various operating states of the CPU or communication processors (CPs).

| Symbol      | Operating state                                                        |
|-------------|------------------------------------------------------------------------|
|             | RUN                                                                    |
|             | STOP                                                                   |
|             | STARTUP                                                                |
| <b>1</b> 10 | HOLD                                                                   |
| X           | DEFECT                                                                 |
|             | Unknown operating state                                                |
| 10          | The configured module does not support display of the operating state. |

#### Diagnostic symbols for modules and devices in the device overview

 The graphical representation and Device overview window show the operating states of the various modules, CPU or communication processors (CPs) using the following symbols.

| Symbol         | Meaning                                                                                                    |
|----------------|----------------------------------------------------------------------------------------------------|
| <b>*</b> 7     | The connection to a CPU is currently being established.                                                                                 |
| 6 <sup>5</sup> | The CPU is not accessible at the configured address.                                                                                    |
| <b>_</b>       | The type of CPU configured and type of CPU actually present are incompatible.                                                           |
| 9 <b>2</b>     | On establishment of the online connection to a protected CPU, the password dialog was terminated without entry of the correct password. |
| $\checkmark$   | No fault                                                                                                    |
| 2              | Maintenance required                                                                                                    |
|                | Maintenance demanded                                                                                                    |
| Ŷ              | Fault                                                                                                    |
| 0              | The module or device is deactivated.                                                                                                    |
| L <sub>a</sub> | The module or device cannot be accessed from the CPU (valid for modules and devices below a CPU).                                       |
| <b>D</b> !     | Diagnostic data is not available because the current online configuration data differs from the offline configuration data.             |
| 1              | The configured module or device and the module or device actually present are incompatible (valid for modules or devices below a CPU).  |
| <b>!</b> ?     | The configured module does not support display of the diagnostic status (valid for modules below a CPU).                                |
| ?              | The connection has been established, but the state of the module is currently still being determined.                                   |
| 0              | The configured module does not support display of the diagnostic status.                                                                |
| 0              | Error in lower-level component: A fault is present in at least one lower-level hardware component.                                      |

#### Color coding of ports and Ethernet cables

- The status of ports and Ethernet cables can be diagnosed in the network view and topology view.
- ® The following table shows the possible colors and their respective meaning.

| Color | Meaning                          |
|-------|----------------------------------|
|       | No fault or maintenance required |
|       | Maintenance demanded             |
|       | Communication error              |

## 7.4 Online & diagnostics for SIMATIC S7 controller

- ® Double-click "Online & diagnostics" in project tree. (® Online&Diagnostics)
- A CPU operating panel, the cycle time and the memory utilization are displayed in the online tools at the right. Switch the CPU to RUN here. (
   RUN)

|                                                                                                    | 031-100_FC_Programming                                                                                                    |                                                                                                    |                                                                                                    | _ • • × | Online tools                                                                     |                                                            | 1 11 |
|----------------------------------------------------------------------------------------------------|----------------------------------------------------------------------------------------------------|----------------------------------------------------------------------------------------------------|----------------------------------------------------------------------------------------------------|---------|----------------------------------------------------------------------------------|------------------------------------------------------------|------|
| Devices                                                                                                    |                                                                                                    |                                                                                                    |                                                                                                    |         | Options                                                                          |                                                            | _    |
| O31-100_FC_Programming     Add new device     Devices & networks     Ceu_1214C [CPU 214C OCDODD]     Oevices & networks     Online & diagnostics     Online & diagnostics     Sep Program blocks     Sep External source files     ArC tags     Online backing     Watch and force tables     Watch and force tables                                                                                                    | Online access<br>Diagnostics<br>General<br>Diagnostic status<br>Diagnostic stuffer<br>Cycle time<br>Memory<br>FROFINET interface [X1]<br>Frunctions | General<br>Module<br>Article number:<br>Hardware:<br>Firmware:<br>Version of the TIA Portal project:<br>Rack:<br>Slot: | CPU 1214C DC/DC/DC           6E57 214-1AG40-0X80           2           V4.2.1           V14 SP1           0           1 |         | CPU operato     CPU_1214C [CPU     RUN / STOP     ERROR     MAINT     Cycle time | r panel<br>1 1214C DC/DC/DC)<br>RUN<br>STOP<br>MRES<br>III | ]    |
| Traces     Traces     Traces |                                                                                                    | Module information<br>Module name:<br>Plant designation:<br>Location ID:<br>Installation date:                         | CPU_1214C                                                                                                    |         | Shortest:<br>Current/last:<br>Longest:                                           | 1.000 ms<br>3.000 ms<br>3.000 ms                           |      |
| Card Reader/USB memory                                                                                                    |                                                                                                    | Additional information:<br>Manufacturer information                                                                    |                                                                                                    |         | Load memory                                                                      | Free:99.71 %                                               |      |
|                                                                                                    |                                                                                                    | Manufacturer description:                                                                                              | SIEMENS AG                                                                                                    |         | Work memory                                                                      | Free:99.89 %                                               |      |

® The working area window contains general information about the CPU. (® General)

| Online access           | General                            |                                 |
|-------------------------|------------------------------------|---------------------------------|
| Diagnostics             | Madula                             |                                 |
| General                 | wodule                             |                                 |
| Diagnostic status       | Short designation:                 | CPU 1214C DC/DC/DC              |
| Diagnostics buffer      | Article sumbers                    | CEC7 214 14C40 0VP0             |
| Cycle time              | Arucie number:                     | 0ES7 214-1AG40-0X80             |
| Memory                  | Hardware:                          | 2                               |
| PROFINET interface [X1] | Firmware:                          | V 4.2.1                         |
| Functions               | Version of the TIA Portal project: | V14 SP1                         |
|                         | Slot:<br>Module information        |                                 |
|                         | •                                  |                                 |
|                         | Module name:                       | CF0_1214C                       |
|                         | Plant designation:                 |                                 |
|                         | Location ID:                       |                                 |
|                         | Installation date:                 | Monday , July 03 , 2017 12 : 41 |
|                         | Additional information:            |                                 |
|                         | Manufacturer information           |                                 |
|                         | Manufacturer description:          | SIEMENS AG                      |
|                         | Serial number:                     | S C-F3SH7589                    |
|                         | Profile :                          | 16#0000                         |
|                         |                                    |                                 |

If diagnostic information is available, it is displayed in Diagnostic status. (
 Diagnostic status)
 Status
 Status
 Status
 Status
 Status
 Status
 Status
 Status
 Status
 Status
 Status
 Status
 Status
 Status
 Status
 Status
 Status
 Status
 Status
 Status
 Status
 Status
 Status
 Status
 Status
 Status
 Status
 Status
 Status
 Status
 Status
 Status
 Status
 Status
 Status
 Status
 Status
 Status
 Status
 Status
 Status
 Status
 Status
 Status
 Status
 Status
 Status
 Status
 Status
 Status
 Status
 Status
 Status
 Status
 Status
 Status
 Status
 Status
 Status
 Status
 Status
 Status
 Status
 Status
 Status
 Status
 Status
 Status
 Status
 Status
 Status
 Status
 Status
 Status
 Status
 Status
 Status
 Status
 Status
 Status
 Status
 Status
 Status
 Status
 Status
 Status
 Status
 Status
 Status
 Status
 Status
 Status
 Status
 Status
 Status
 Status
 Status
 Status
 Status
 Status
 Status
 Status
 Status
 Status
 Status
 Status
 Status
 Status
 Status
 Status
 Status
 Status
 Status
 Status
 Status
 Status
 Status
 Status
 Status
 Status
 Status
 Status
 Status
 Status
 Status
 Status
 Status
 Status
 Status
 Status
 Status
 Status
 Status
 Status
 Status
 Status
 Status
 Status
 Status
 Status
 Status
 Status
 Status
 Status
 Status
 Status
 Status
 Status
 Status
 Status
 Status
 Status
 Status
 Status
 Status
 Status
 Status
 Status
 Status
 Status
 Status
 Status
 Status
 Status
 Status
 Status
 Status
 Status
 Status
 Status
 Status
 Status
 Status
 Status
 Status
 Status

| 031_100_FC-Programming                      | ▶ CPU_1214C [CPU 1214C DC/DC/DC] | _ 🖬 🖬 🗙 |
|---------------------------------------------|----------------------------------|---------|
|                                             |                                  |         |
| Online access                               |                                  |         |
| <ul> <li>Diagnostics</li> </ul>             | Diagnostic status                |         |
| General                                     |                                  |         |
| Diagnostic status                           | Module exists                    |         |
| Diagnostics buffer                          | ОК                               |         |
| Cycle time                                  |                                  |         |
| Memory                                      |                                  |         |
| <ul> <li>PROFINET interface [X1]</li> </ul> |                                  |         |
| Functions                                   |                                  |         |
|                                             |                                  |         |
|                                             |                                  |         |
|                                             |                                  |         |
|                                             |                                  |         |
|                                             |                                  |         |

Betailed Information on the individual events is displayed in Diagnostics buffer.
 (Information Diagnostics buffer)

| Online access           |                                                                                                    |   |
|-------------------------|----------------------------------------------------------------------------------------------------|---|
| Diagnostics             | Diagnostics buffer                                                                                                    |   |
| General                 | Events                                                                                                    |   |
| Diagnostic status       |                                                                                                    |   |
| Diagnostics buffer      | 🗹 Display CPU Time Stamps in PG/PC local time                                                                                                    |   |
| Cycle time              | No. Data and time. Event                                                                                                    |   |
| Memory                  | 1 1/3/2012 8:27:35 621 PM New startup information - Current CPU operation mode: STOP                                                                                                    | ~ |
| PROFINET Interface [X1] | 2 1/3/2012 8:27:35 521 PM Communication initiated request: STOP - CPU changes from RUN to STO                                                                                                    |   |
| unctions                | 3 1/3/2012 8:25:16.968 PM Follow-on operating mode change - CPU changes from STARTUP to RUN T                                                                                                    |   |
|                         | 4 1/3/2012 8:25:16.864 PM Communication initiated request: WARM RESTART - CPU changes from S 🗹 🚹                                                                                                    |   |
|                         | 5 1/3/2012 8:25:16.864 PM New startup information - Current CPU operating mode: STOP                                                                                                    |   |
|                         | 6 1/3/2012 8:25:06.164 PM New startup information - Current CPU operating mode: STOP 🗹 🚺                                                                                                    |   |
|                         | 7 1/3/2012 8:25:04.656 PM New startup information - Current CPU operating mode: STOP 🗹 🕄                                                                                                    |   |
|                         | 8 1/3/2012 8:25:01.949 PM New startup information - Current CPU operating mode: STOP 🗹 🚺                                                                                                    |   |
| •                       | 9 1/3/2012 8:25:00.945 PM 🛛 Follow-on operating mode change - CPU changes from STOP to STOP m 🗹 🚺                                                                                                    | ~ |
|                         | Freeze display       Details on event:       Details on event:       1       of       50       Event ID:       16# 02:4000                                                                                                    |   |
|                         | Freeze display           Details on event:           Details on event:           1         of           50         Event ID:           Module:         CPU_1214C                                                                                                    |   |
|                         | Preeze display           Details on event:           Details on event:           1         of           Module:         CPU_1214C           Rack/slot:         Rack 0 / Slot 1                                                                                                    |   |
|                         | Freeze display         Details on event:         Details on event:         1       of         Module:         CPU_1214C         Rack/slot:         Rack/slot:         Rack/slot:         Persing in:         CPU info:: New startup information                                                                                                    |   |
| -                       | Freeze display         Details on event:         Details on event:         1       of         50       Event ID:         16# 02:4000         Module:       CPU_1214C         Rackslot:       Rack 0 / Slot 1         Description:       CPU info: New startup information Pending startup information Pending startup information                                                                                                    |   |
|                         | Freeze display         Details on event:         Details on event:         1       of         50       Event ID:         16# 02:4000         Module:       CPU_1214C         RackSlot:       Rack 0 / Slot 1         Description:       CPU info: New startup information         Pending startup inhibit(5):       -Manual restart required         Current CPU operating mode: STOP                                                                                                    |   |
|                         | Freeze display         Details on event:         Details on event:         1       of         50       Event ID:         16# 02:4000         Module:       CPU_1214C         Rack/slot:       Rack 0 / Slot 1         Description:       CPU info: New startup information         Pending startup inhibit(5):       - Manual restart required         Current CPU operating mode: STOP       CURATION STOP                                                                                                    |   |
|                         | Freeze display         Details on event:         Details on event:         1       of         Module:       CPU_1214C         Rack/slot:       Rack 0 / Slot 1         Description:       CPU info: New startup information         Pending startup inhibit(s):       - Manual restart required         Current CPU operating mode: STOP       CPU_1214C (CPU_1214C                                                                                                    |   |
|                         | Freeze display         Details on event:         Details on event:         I       of         Module:       CPU_1214C         Rack/of / Slot 1         Description:       CPU info: New startup information         Pending startup inhibit(;):         - Ne nual restart required         CFU_1214C (CPU_1214C         Help on event:         The startup inhibit conditions for an operating mode transition to RUN have changed, for example, because blocks or a hardware configuration have been loaded.         The current startup information is available in the detailed information for the event.                                                                                                    |   |
|                         | Freeze display         Details on event:         Details on event:         Image: Details on event:         Image: Details on event:         Image: Details on event:         Image: Details on event:         Module:         CPU_1214C         Rack 0/ Slot 1         Description:         CPU info: New startup information         Pending startup inhibit(2):         - Nanual restart required         CPU_1214C / CPU_1214C         CPU_1214C / CPU_1214C         Help on event:         The startup inhibit conditions for an operating mode transition to RUN have changed, for example, because blocks or a hardware configuration have been loaded.         The current startup information is available in the detailed information for the event.                                                                                                    |   |
|                         | Freeze display         Details on event:         Details on event:         Image: Details on event:         Image: Details on event:         Image: Details on event:         Image: Details on event:         Image: Details on event:         Image: Details on event:         Image: Details on event:         Image: Details on event:         Image: Details on event:         Image: Details on event:         Image: Details on event:         Image: Details on event:         Details on event:         Details on event:         Details on event:         Details on event:         The startup inhibit conditions for an operating mode transition to RUN have changed, for example, because blocks or a hardware configuration have been loaded.         The current startup information is available in the detailed information for the event.         Plant designation:       Location ID: |   |

® Next you receive information about the cycle time of the executed program. (® Cycle time)

| 031-100_FC_Programming  | CPU_1214C [CPU 1214C DC/DC/ |       | _ # = > |
|-------------------------|-----------------------------|-------|---------|
| Online access           | Π                           |       |         |
| Diagnostics             | Cycle time                  |       |         |
| General                 | Cycle time diagram          |       |         |
| Diagnostic status       | cycle and diagram           |       |         |
| Diagnostics buffer      |                             |       |         |
| Cycle time              |                             |       |         |
| Memory                  |                             |       |         |
| PROFINET interface [X1] |                             |       |         |
| Functions               |                             |       |         |
|                         |                             |       | ms      |
|                         | 13                          |       | 150     |
|                         |                             |       |         |
|                         |                             |       |         |
|                         |                             |       |         |
|                         |                             |       |         |
|                         | Cuelo timo cot              |       |         |
|                         | , Cycle time set            |       |         |
|                         | Minimum cycle time:         | 0     | ms      |
|                         |                             |       |         |
|                         | Cycle monitoring time:      | 150   | ms      |
|                         | Cycle times measured        |       |         |
|                         | Shortest cycle time:        | 1.000 | ms      |
|                         | Current/last cycle time:    | 3.000 | ms      |
|                         |                             |       |         |
|                         | Longest cycle time:         | 3 000 | ms      |

® The memory utilization can be seen here in detail (® Memory)

| 031_100_FC-Programming          | ▶ CPU_1214C [CPU 1214 | C DC/DC/DC] |             |               | _ II 🖬 🗡 |
|---------------------------------|-----------------------|-------------|-------------|---------------|----------|
|                                 |                       |             |             |               |          |
| Online access                   |                       |             |             |               |          |
| <ul> <li>Diagnostics</li> </ul> | Memory                |             |             |               |          |
| General                         |                       |             |             |               |          |
| Diagnostic status               |                       |             |             |               |          |
| Diagnostics buffer              |                       |             |             |               |          |
| Cycle time                      |                       |             |             |               |          |
| Memory                          |                       |             |             |               |          |
| PROFINET interface [X1]         |                       | 0.23 %      | 0.17 %      | 0 %           |          |
| Functions                       | Sizes in bytes        | Load memory | Work memory | Retain memory |          |
|                                 | Free:                 | 4184632     | 102229      | 10240         |          |
|                                 | In use:               | 9672        | 171         | 0             |          |
|                                 | Total:                | 4194304     | 102400      | 10240         |          |

The network settings and the status of the PROFINET interface [X1] can also be displayed.
 (
 PROFINET interface [X1])

| Online access                                                                                                    | Π                                                                                                    |                                                                                                    |                                                                    |                                                        |                                 |   |    |
|----------------------------------------------------------------------------------------------------|----------------------------------------------------------------------------------------------------|----------------------------------------------------------------------------------------------------|--------------------------------------------------------------------|--------------------------------------------------------|---------------------------------|---|----|
| Diagnostics                                                                                                    | PROFINET inte                                                                                                    | erface [X1]                                                                                         |                                                                    |                                                        |                                 |   |    |
| General                                                                                                    | > Ethomot                                                                                                    | ddrocs                                                                                              |                                                                    |                                                        |                                 |   |    |
| Diagnostic status                                                                                                    | - Luiemere                                                                                                    |                                                                                                    |                                                                    |                                                        |                                 |   |    |
| Diagnostics buffer                                                                                                    | >> Networ                                                                                                    | k connection                                                                                        |                                                                    |                                                        |                                 |   |    |
| Cycle time<br>Memory                                                                                                    |                                                                                                    |                                                                                                    |                                                                    |                                                        |                                 |   |    |
| PROFINET interface [X1]                                                                                                    |                                                                                                    | MAC addr                                                                                            | ess: 28-63-36                                                      | -88-FF-DA                                              |                                 |   |    |
| unctions                                                                                                    |                                                                                                    |                                                                                                    |                                                                    |                                                        |                                 |   |    |
|                                                                                                    | >> IP parar                                                                                                    | meters                                                                                              |                                                                    |                                                        |                                 |   |    |
|                                                                                                    |                                                                                                    |                                                                                                    |                                                                    |                                                        |                                 |   |    |
|                                                                                                    |                                                                                                    | IP addr                                                                                             | ess: 192.168.                                                      | .0.1                                                   |                                 |   |    |
|                                                                                                    |                                                                                                    | Subnetma                                                                                            | ask: 255.255.                                                      | .255.0                                                 |                                 |   |    |
|                                                                                                    |                                                                                                    | Default rou                                                                                         | ter: 0.0.0.0                                                       |                                                        |                                 |   |    |
|                                                                                                    | 4                                                                                                    | IP settir                                                                                           | nas:                                                               |                                                        |                                 |   | =1 |
|                                                                                                    |                                                                                                    | IP setting ti                                                                                       | met                                                                |                                                        |                                 |   |    |
|                                                                                                    | -                                                                                                    | in second o                                                                                         |                                                                    |                                                        |                                 |   |    |
| 1-100_FC_Programming Online access                                                                                                    | CPU_1214C [     Ports                                                                                                    | CPU 1214C DC                                                                                        | /DC/DC]                                                            |                                                        |                                 |   |    |
| 1-100_FC_Programming                                                                                                    | CPU_1214C [                                                                                                    | CPU 1214C DC                                                                                        | /DC/DC]                                                            |                                                        |                                 | - |    |
| 1-100_FC_Programming Online access Diagnostics                                                                                                    | CPU_1214C [     Ports                                                                                                    | CPU 1214C DC                                                                                        | /DC/DC]                                                            |                                                        |                                 | - |    |
| I-100_FC_Programming<br>Inline access<br>iagnostics<br>General                                                                                                    | Ports     Ports     Ports                                                                                                    | CPU 1214C DC                                                                                        | /DC/DC]                                                            |                                                        |                                 |   |    |
| I-100_FC_Programming<br>Inline access<br>iagnostics<br>General<br>Diagnostic status                                                                                                    | CPU_1214C [4     Ports Ports                                                                                                    | CPU 1214C DC                                                                                        | /DC/DC]                                                            |                                                        |                                 | - |    |
| I-100_FC_Programming<br>Inline access<br>iagnostics<br>General<br>Diagnostic status<br>Diagnostics buffer                                                                                    | POI_1214C [     Ports Ports                                                                                                    | CPU 1214C DC                                                                                        | /DC/DC]                                                            |                                                        |                                 | - |    |
| I-100_FC_Programming<br>Inline access<br>isgnostics<br>General<br>Diagnostic status<br>Diagnostics buffer<br>Cycle time                                                                      | CPU_1214C [ Ports Ports                                                                                                    | CPU 1214C DC                                                                                        | /DC/DC]                                                            | Settings                                               | Mode                            |   |    |
| -100_FC_Programming<br>nline access<br>iagnostics<br>General<br>Diagnostic status<br>Diagnostics buffer<br>Cycle time<br>Memory<br>00001012 Transformed IV1                                  | CPU_1214C [ Ports Ports                                                                                                    | Name<br>Port 1 (X1P1)                                                                               | Status<br>OK                                                       | Settings<br>Automatically                              | Mode<br>TP 100 Mbps full duplex |   |    |
| I-100_FC_Programming<br>Inline access<br>iagnostics<br>General<br>Diagnostics buffer<br>Cycle time<br>Memory<br>PROFINET interface [X1]<br>unctions                                          | CPU_1214C [ Ports Ports                                                                                                    | Name<br>Port 1 (X1P1)                                                                               | Status<br>OK                                                       | Settings<br>Automatically                              | Mode<br>TP 100 Mbps full duplex | _ |    |
| I 100_FC_Programming<br>nline access<br>iagnostics<br>General<br>Diagnostic status<br>Diagnostic buffer<br>Cycle time<br>Memory<br>PROFINET interface [X1]<br>unctions                       | CPU_1214C [     Ports Ports                                                                                                    | Name<br>Port 1 (X1P1)                                                                               | Status<br>OK                                                       | Settings<br>Automatically                              | Mode<br>TP 100 Mbps full duplex | _ |    |
| -100_FC_Programming<br>nline access<br>iagnostics<br>General<br>Diagnostic status<br>Diagnostics buffer<br>Cycle time<br>Memory<br>PROFINET interface [X1]<br>intrions                       | CPU_1214C [     Ports Ports                                                                                                    | Name<br>Port 1 (X1P1)                                                                               | Status<br>OK                                                       | Settings<br>Automatically                              | Mode<br>TP 100 Mbps full duplex |   |    |
| -100_FC_Programming<br>nline access<br>iagnostics<br>General<br>Diagnostic status<br>Diagnostics buffer<br>Cycle time<br>Memory<br>FROFINET interface [X1]<br>unctions                       | CPU_1214C [     Ports Ports                                                                                                    | Name<br>Port 1 (X1P1)                                                                               | Status<br>OK                                                       | Settings<br>Automatically                              | Mode<br>TP 100 Mbps full duplex |   |    |
| -100_FC_Programming<br>Inline access<br>lagnostics<br>General<br>Diagnostic status<br>Diagnostics buffer<br>Cycle time<br>Memory<br>PROFINET interface [X1]<br>unctions                      | CPU_1214C [     Ports Ports                                                                                                    | Name<br>Port 1 (X1P1)                                                                               | Status<br>OK                                                       | Settings<br>Automatically                              | Mode<br>TP 100 Mbps full duplex |   |    |
| -100_FC_Programming<br>Inline access<br>lagnostics<br>General<br>Diagnostic status<br>Diagnostics buffer<br>Cycle time<br>Memory<br>PROFINET interface [X1]<br>unctions                      | CPU_1214C [  Ports Ports Details:                                                                                                    | Name<br>Port 1 (X1P1)                                                                               | Status<br>OK                                                       | Settings<br>Automatically                              | Mode<br>TP 100 Mbps full duplex |   |    |
| I-100_FC_Programming<br>Inline access<br>isgnostics<br>General<br>Diagnostic status<br>Diagnostic status<br>Diagnostic buffer<br>Cycle time<br>Memory<br>PROFINET interface [X1]<br>unctions | CPU_1214C [  Ports Ports Details:                                                                                                    | Name<br>Port 1 (X1P1)                                                                               | Status<br>OK                                                       | Settings<br>Automatically<br>•88-FF-DA                 | Mode<br>TP 100 Mbps full duplex |   |    |
| -100_FC_Programming<br>Inline access<br>isagnostics<br>General<br>Diagnostic status<br>Diagnostic status<br>Diagnostics buffer<br>Cycle time<br>Memory<br>FROFINETinterface [X1]<br>unctions | CPU_1214C [  Ports Ports Details: MAC ad Medium                                                                                                    | Name<br>Port 1 (X1P1)<br>dress of the inter<br>1: Copper                                            | Status<br>OK                                                       | Settings<br>Automatically<br>-88-FF-DA                 | Mode<br>TP 100 Mbps full duplex |   |    |
| 100_FC_Programming<br>nline access<br>iagnostics<br>General<br>Diagnostic status<br>Diagnostic sbuffer<br>Cycle time<br>Memory<br>FROFINET interface [X1]<br>anctions                        | CPU_1214C [  Ports Ports  Details: MAC ad Medium Neighbor Neighbor Neighbo | Name<br>Port 1 (X1P1)<br>dress of the inter<br>1: Copper                                            | Status<br>OK                                                       | Settings<br>Automatically<br>+88-FF-DA                 | Mode<br>TP 100 Mbps full duplex |   |    |
| -100_FC_Programming<br>Inline access<br>iagnostics<br>General<br>Diagnostic status<br>Diagnostics buffer<br>Cycle time<br>Memory<br>FROFINET interface [X1]<br>unctions                      | CPU_1214C [  Ports Ports  Details:  MAC ad MAC ad MAC ad MAC ad                                                                                                    | Name<br>Port 1 (X1P1)<br>dress of the inter<br>1: Copper<br>or: desktop-d591<br>ddress of the inter | Status<br>OK<br>face: 28-63-36<br>nt0r.Port 1<br>rface: D4-81-D    | Settings<br>Automatically<br>-88-FF-DA<br>17-BD-EB-91  | Mode<br>TP 100 Mbps full duplex |   | -  |
| -100_FC_Programming<br>Inline access<br>iagnostics<br>General<br>Diagnostic status<br>Diagnostics buffer<br>Cycle time<br>Memory<br>FROFINET interface [X1]<br>unctions                      | CPU_1214C [  Ports Ports  Details: MAC ad Medium Neighbi MAC ad                                                                                                    | Name<br>Port 1 (X1P1)<br>dress of the inter<br>1: Copper<br>or: desktop-d591<br>ddress of the inte  | Status<br>OK<br>face: 28-63-36<br>nt0r.Port 1<br>erface: D4-81-D   | Settings<br>Automatically<br>-88-FF-DA<br>17-8D-EB-91  | Mode<br>TP 100 Mbps full duplex |   |    |
| I 100_FC_Programming<br>Inline access<br>isgnostics<br>General<br>Diagnostic status<br>Diagnostics buffer<br>Cycle time<br>Memory<br>PROFINET interface [X1]<br>unctions                     | CPU_1214C [  Ports Ports  Details: MAC ad MAC ad                                                                                                    | Name<br>Port 1 (X1P1)<br>dress of the inter<br>1: Copper<br>or: desktopd591<br>ddress of the inte   | Status<br>OK<br>face: 28-63-36<br>ntOr.Port 1<br>erface: D4-81-D   | Settings<br>Automatically<br>-88-FF-DA<br>-97-8D-E8-91 | Mode<br>TP 100 Mbps full duplex |   |    |
| 1.100_FC_Programming Dnline access Diagnostics General Diagnostic status Diagnostics buffer Cycle time Memory PROFINET interface [X1] Functions                                              | CPU_1214C [  Ports Ports  Details: MAC ad Medium Neighb. MAC at                                                                                                    | Name<br>Port 1 (X1P1)<br>dress of the inter<br>h: Copper<br>or: desktopd590<br>ddress of the inte   | Status<br>OK<br>face: 28-63-36<br>http://port 1<br>erface: D4-81-D | Settings<br>Automatically<br>+88-FF-DA<br>+7-8D-E8-91  | Mode<br>TP 100 Mbps full duplex |   |    |

Inder Functions, "Assign IP address", you can assign the IP address to a controller.
 However, this is only possible when no hardware has yet been downloaded to the CPU.
 (Institution (Institution)) (Institution)

|                                 | ▶ CPU_1214C [CPU 1214C DC/DC/DC]                                                                                                    | _ # = × |
|---------------------------------|----------------------------------------------------------------------------------------------------|---------|
|                                 |                                                                                                    |         |
| Online access                   |                                                                                                    |         |
| <ul> <li>Diagnostics</li> </ul> | Assign in address                                                                                                    |         |
| General                         |                                                                                                    |         |
| Diagnostic status               | Assign IP address to the device                                                                                                    |         |
| Diagnostics buffer              |                                                                                                    |         |
| Cycle time                      | Devices connected to an enterprise network or directly to the internet must be appropriately<br>protected against unauthorized access, e.g. by use of firewalls and network representation |         |
| Memory                          | For more information about industrial security, please visit                                                                                                    |         |
| PROFINET interface [X1]         | http://www.siemens.com/industrialsecurity                                                                                                    |         |
| <ul> <li>Functions</li> </ul>   |                                                                                                    |         |
| Assign IP address               |                                                                                                    |         |
| Set time                        |                                                                                                    |         |
| Firmware update                 |                                                                                                    |         |
| Assign PROFINET devic           | MAC address: 28 - 63 - 36 - 88 - FF - DA Accessible devices                                                                                                    |         |
| Reset to factory settings       |                                                                                                    |         |
| Format memory card              | IP address: 192 . 168 . 0 . 1                                                                                                    |         |
|                                 | Subnet mask: 255 . 255 . 0                                                                                                    |         |
|                                 |                                                                                                    |         |
|                                 | Use router                                                                                                    |         |
|                                 | Router address: 192.168.0.1                                                                                                    |         |
|                                 |                                                                                                    |         |
|                                 | Assign IP address                                                                                                    |         |
|                                 |                                                                                                    |         |
|                                 |                                                                                                    |         |
|                                 |                                                                                                    |         |
|                                 |                                                                                                    |         |

® Under "Set time", you can set the time of the CPU. (® Functions ® Set time)

| Online access                   | C. Martine                                                   |          |
|---------------------------------|--------------------------------------------------------------|----------|
| <ul> <li>Diagnostics</li> </ul> | Set time                                                     |          |
| General                         |                                                              |          |
| Diagnostic status               |                                                              |          |
| Diagnostics buffer              |                                                              |          |
| Cycle time                      | PG/PC time:                                                  |          |
| Memory                          | (UTC+01:00) Amsterdam, Berlin, Bern, Bome, Stockholm, Vienna | <b>_</b> |
| PROFINET interface [X1]         |                                                              |          |
| Functions                       | July 05, 2017 💌 12:24:52 PM 🖨                                |          |
| Assign IP address               |                                                              |          |
| Set time                        | Module time                                                  |          |
| Firmware update                 |                                                              |          |
| Assign PROFINET devic           | January 03 , 2012 🐨 08 : 47 : 46 PM 🖵                        |          |
| Reset to factory settings       | Take from PG/PC                                              |          |
| Format memory card              | поле полга при                                               |          |

- ® Under "Firmware update", you can update the firmware of the PLC.
  - (® Functions ® Firmware update)

| Online access                            | Firmware update            |                                            |  |
|------------------------------------------|----------------------------|--------------------------------------------|--|
| Diagnostics<br>General                   | Online data                |                                            |  |
| Diagnostic status                        | Article number:            | 6F57 214-14G40-0XB0                        |  |
| Diagnostics buffer                       |                            |                                            |  |
| Cycle time                               | Firmware:                  | V 4.2.1                                    |  |
| Memory                                   | Name:                      | CPU_1214C                                  |  |
| PROFINET interface [X1]                  |                            |                                            |  |
| Functions                                | Rack:                      | 0                                          |  |
| Assign IP address                        | Slot                       |                                            |  |
| Set time                                 | 5101.                      |                                            |  |
| Firmware update<br>Assign PROFINET devic |                            |                                            |  |
| Reset to factory settings                | Firmware loader            |                                            |  |
| Format memory card                       |                            |                                            |  |
|                                          | Firmware file:             | Rrowse                                     |  |
|                                          | Firmware vertion:          |                                            |  |
|                                          |                            |                                            |  |
|                                          | Suitable for modules with: | Article number Firmware version and higher |  |
|                                          |                            |                                            |  |
|                                          |                            |                                            |  |
|                                          |                            |                                            |  |
|                                          |                            |                                            |  |
|                                          |                            |                                            |  |
|                                          |                            |                                            |  |
|                                          |                            |                                            |  |
|                                          |                            |                                            |  |
|                                          |                            |                                            |  |
|                                          | Status:                    |                                            |  |
|                                          |                            |                                            |  |
|                                          |                            |                                            |  |

- Inder "Assign name", you can assign a PROFINET device name to the configured field devices on PROFINET. The device name of the CPU cannot be changed here. It can only be changed by downloading a modified hardware configuration.
  - (® Functions ® Assign name)

| 031-100_FC_Programming                      | CPU_1214C [CPU 12]  | 14C DC/DC/DC]         |               |                            |           | _ 🖉 🖬 🗙     |
|---------------------------------------------|---------------------|-----------------------|---------------|----------------------------|-----------|-------------|
|                                             |                     |                       |               |                            |           |             |
| Online access                               | Accien PROFINET day | vice name             |               |                            |           | ^           |
| <ul> <li>Diagnostics</li> </ul>             | Assign PROFINET dev |                       |               |                            |           |             |
| General                                     |                     |                       |               |                            |           |             |
| Diagnostic status                           |                     |                       |               |                            |           |             |
| Diagnostics buffer                          |                     | Configured PR         | OFINET de     | evice                      |           |             |
| Cycle time                                  |                     | PROFINET day          | ico nomo:     | cou 1214c                  |           |             |
| Memory                                      |                     | FROFINET dev          | Ace name:     | cpu_1214c                  |           |             |
| <ul> <li>PROFINET interface [X1]</li> </ul> |                     | D                     | evice type:   | CPU 1214C DC/DC/DC         |           |             |
| <ul> <li>Functions</li> </ul>               |                     | Online access         |               |                            |           |             |
| Assign IP address                           |                     | Tune of the PG/P      | interface:    | Please select              |           | -           |
| Set time                                    |                     | ippe of the form      |               | Trease serect              |           |             |
| Firmware update                             |                     | PG/P0                 | Cinterface:   |                            |           |             |
| Assign PROFINET devic                       |                     |                       |               |                            |           |             |
| Reset to factory settings                   |                     | Device filter         |               |                            |           |             |
| Format memory card                          |                     |                       |               |                            |           |             |
|                                             | 2                   | Only sho              | w devices of  | the same type              |           |             |
|                                             |                     | Only sho              | w devices w   | ith bad parameter settings |           |             |
|                                             | -                   | Onlysho               | w devices w   | ithout names               |           |             |
|                                             |                     |                       | in devices in | in our normes              |           |             |
|                                             | Accessible de       | vices in the network: |               |                            |           |             |
|                                             | IP address          | MAC address           | Device        | PROFINET device name       | Status    |             |
|                                             |                     |                       |               |                            |           |             |
|                                             |                     |                       |               |                            |           |             |
|                                             |                     |                       |               |                            |           |             |
|                                             |                     |                       |               |                            |           |             |
|                                             |                     |                       |               |                            |           |             |
|                                             |                     |                       |               |                            |           |             |
|                                             |                     |                       |               |                            |           |             |
|                                             |                     |                       | LEI           | ) flashes Up               | date list | Assign name |
|                                             |                     |                       |               |                            |           |             |

Inder "Reset to factory settings", you can restore the factory settings of the CPU.
 (® Functions ® Reset to factory settings ® Retain or delete IP address ® Reset)

|                                 | • CPU_1214C [CPU 1214C DC/DC/DC] |                     | _ # # × |
|---------------------------------|----------------------------------|---------------------|---------|
|                                 |                                  |                     |         |
| Online access                   | Pasat to factory cattings        |                     |         |
| <ul> <li>Diagnostics</li> </ul> | Reset to factory settings        |                     |         |
| General                         |                                  |                     |         |
| Diagnostic status               |                                  |                     |         |
| Diagnostics buffer              |                                  |                     |         |
| Cycle time                      | IP address:                      | 192.168.0.1         |         |
| Memory                          | PPOEINET davisa pamau            | cnu 1214c           |         |
| PROFINET interface [X1]         | PROFINE I DEVICE name:           | [cp0_1214c          |         |
|                                 |                                  | 0                   |         |
| Assign IP address               |                                  | e Retain IP address |         |
| Set time                        |                                  | O Delete IP address |         |
| Firmware update                 |                                  | Reset               |         |
| Assign PROFINET devic           |                                  |                     |         |
| Reset to factory settings       |                                  |                     |         |
| Format memory card              |                                  |                     |         |

Inder "Format memory card", you can format the optional memory card if it is inserted in the CPU. (® Functions ® Format memory card ® Format)

| 031-100_FC_Programming                                                                                                    | CPU_1214C [CPU_1214C DC/DC/DC] | _ # # ×     |
|----------------------------------------------------------------------------------------------------|--------------------------------|-------------|
| Online erees                                                                                                    | Π                              |             |
| Discussion of the second second secon | Format memory card             |             |
| Diagnostics                                                                                                    |                                |             |
| General                                                                                                    |                                |             |
| Diagnostic status                                                                                                    |                                |             |
| Diagnostics buffer                                                                                                    |                                |             |
| Cycle time                                                                                                    | IP address:                    | 192.168.0.1 |
| Memory                                                                                                    |                                | cou 1314c   |
| PROFINET interface [X1]                                                                                                    | PROFINE I device name:         | cha_1214c   |
|                                                                                                    |                                |             |
| Assign IP address                                                                                                    |                                | Format      |
| Set time                                                                                                    |                                |             |
| Firmware update                                                                                                    |                                |             |
| Assign PROFINET devic                                                                                                    |                                |             |
| Reset to factory settings                                                                                                    |                                |             |
| Format memory card                                                                                                    |                                |             |

- ® The online connection should be disconnected again before the next chapter.
  - (® Online access ® Go offline)

| Online access     Diagnostics                                                                                                    | Online access                                                                                                    |
|----------------------------------------------------------------------------------------------------|----------------------------------------------------------------------------------------------------|
| General<br>Diagnostic status<br>Diagnostic stuffer<br>Cycle time<br>Memory<br>PROFINET interface [X1]<br>FUnctions<br>Assign IP address<br>Set time<br>Firmware update | Status<br>Online                                                                                                    |
| Reset to factory settings<br>Format memory card                                                                                                    | Online access         Type of the PG/PC interface:         PG/PC interface:         PG/PC interface:         Connection to interface/subnet:         1st gateway:         Device address:         192.168.0.1 |

 The TIA Portal is now back in offline mode. The orange-colored bars and the diagnostic symbols are no longer displayed.

## 7.5 Online/offline comparison

It is often important to know whether the saved data matches the data loaded in the controller. First, remove the negation from the "Safety\_shutoff\_active" tag at the AND function in the "MOTOR\_MANUAL [FC1] block.

Then save the "MOTOR\_MANUAL [FC1]" block, but do **NOT** download it to the controller. Close the "MOTOR\_MANUAL [FC1] block again.

To compare, right-click the "PLC\_1" controller and select "Compare", "Offline/online".
 (
 Select controller 

 Compare 

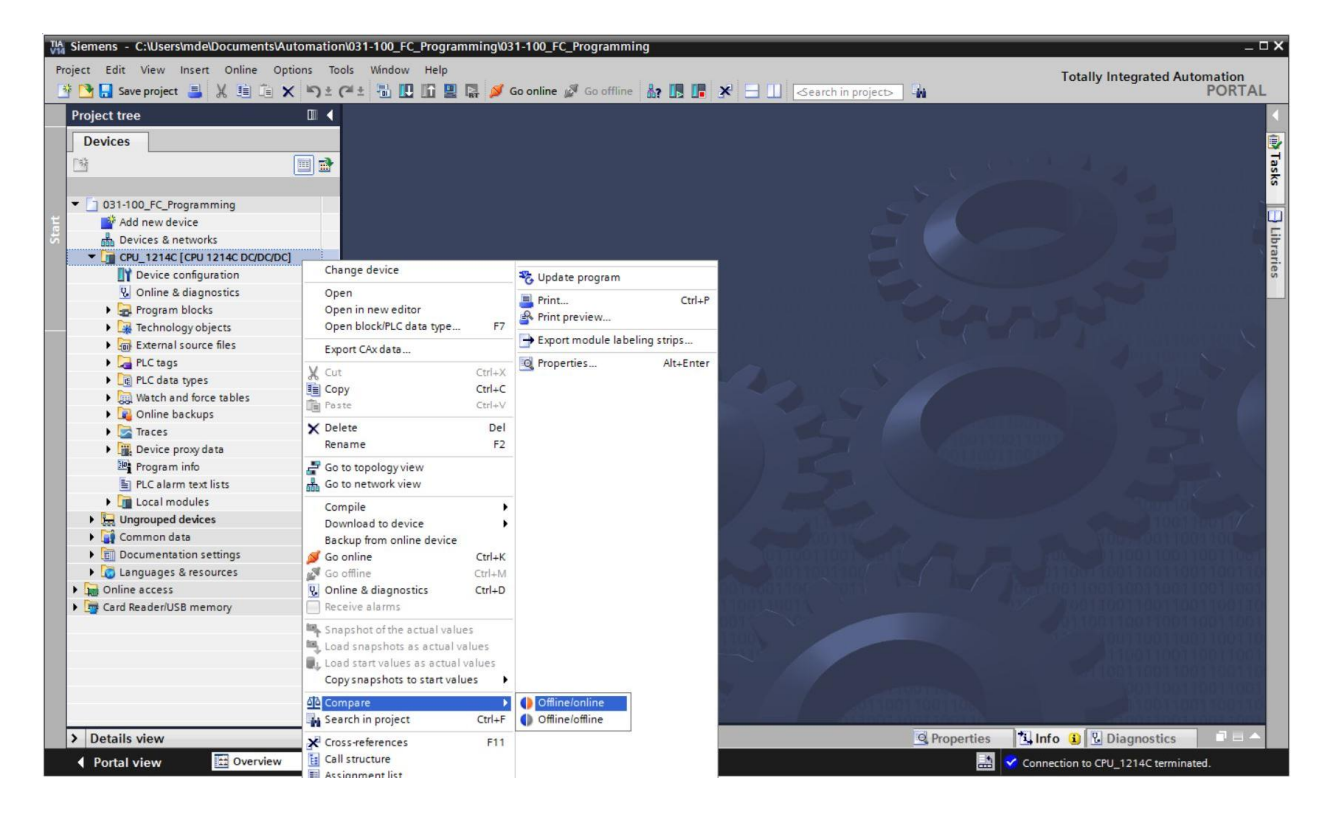

® The Compare editor online opens.

| Compare editor onli                |                |              |              |         |        |                        |   |                    |         |          |            | ∎ ≡ ×  |
|------------------------------------|----------------|--------------|--------------|---------|--------|------------------------|---|--------------------|---------|----------|------------|--------|
| 🍤 0 🌮 ± 💵 🗄                        | P 0            | ž 🚮 🗄        |              |         |        |                        |   |                    |         |          |            |        |
|                                    |                |              |              |         | -      | 50                     |   |                    |         |          |            |        |
| "031-100_FC_Programmi              | ng: CPU_1214   | 4C*          |              | _       |        |                        |   | *Online PLC*       | _       | _        |            |        |
| Name                               | Address        | Туре         | Time stamp   | Time s  | Status | Action                 |   | Name               | Address | Туре     | Time stamp | Time s |
| ▼ 🚰 CPU 1214C                      |                |              |              |         | 0      | п                      | - | CPU 1214C          |         |          |            |        |
| <ul> <li>Program blocks</li> </ul> |                |              |              |         | 0      |                        |   |                    |         |          |            |        |
| Main [OB1]                         | OB1            | OB           | 7/21/2008    | 7/4/20  | •      |                        |   | - Main [OB1]       | OB1     | OB       | 7/21/2008  | 7/4/20 |
| MOTOR_MA.                          | FC1            | FC           | 7/3/2017     | 7/5/20  | 0      | 11                     |   | MOTOR_MANUAL [FC1] | FC1     | FC       | 7/3/2017   | 7/4/20 |
| Technology obj                     |                |              |              |         | •      |                        |   |                    |         |          |            |        |
| PLC tags                           |                |              |              |         | •      |                        |   |                    |         |          |            |        |
| PLC data types                     |                |              |              |         | •      |                        |   |                    |         |          |            |        |
|                                    |                |              |              |         |        |                        |   |                    |         |          |            |        |
|                                    |                |              |              |         |        |                        |   |                    |         |          |            |        |
|                                    |                |              |              |         |        |                        |   |                    |         |          |            |        |
|                                    |                |              |              |         |        |                        |   |                    |         |          |            |        |
|                                    |                |              |              |         |        |                        |   |                    |         |          |            |        |
|                                    |                |              |              |         |        |                        |   |                    |         |          |            |        |
|                                    |                |              |              |         |        |                        |   |                    |         |          |            |        |
|                                    |                |              |              |         |        |                        |   |                    |         |          |            |        |
| <                                  | H              | 1            |              | >       |        |                        |   | <                  | I       | 1        |            | >      |
| Comparison result: No de           | etailed proper | ty compariso | n available. |         | 1      | 191 (19 <b>1</b> -191) |   |                    |         |          |            |        |
|                                    |                |              |              |         |        |                        |   | •                  |         |          |            |        |
|                                    |                |              |              |         |        |                        |   |                    |         |          |            |        |
|                                    |                |              | (            | PU 1214 | -      |                        |   |                    | (       | PU 1214C |            |        |

Main [OB1]

-11

MOTOR\_MANUAL [FC1] FC1

OB1

OB

H

-

MOTOR\_MANUAL [FC1]

-

>

Time stamp... Time s.

7/21/2008 -... 7/4/20.

If, for example, block differences are indicated 🤍, first select the block involved. You can R then click the <sup>Start</sup> button to "Start detailed comparison".

| Compare editor onlin          | e           |               |            |        |        |        |              |         |      |
|-------------------------------|-------------|---------------|------------|--------|--------|--------|--------------|---------|------|
|                               |             |               |            |        |        |        |              |         |      |
| 🌯 0 🌮 ± 🗉 🛙                   | P 2 3       | 2 🕅 🗄         |            |        |        |        |              |         |      |
|                               | Start d     | letailed comp | arison     |        | -      | 50     |              |         |      |
| *031-100_FC_Programmin        | g: CPU_1214 | +C*           |            |        |        |        | *Online PLC* |         |      |
| Name                          | Address     | Туре          | Time stamp | Time s | Status | Action | Name         | Address | Туре |
| <ul> <li>CPU_1214C</li> </ul> |             |               |            |        | 0      | Ш      | CPU_1214C    |         |      |
| 🔻 🛃 Program blocks            |             |               |            |        | 0      |        |              |         |      |

>

F

MOTOR\_MANUAL [FC1]

0

0

. 0

7/21/2008 - 7/4/20

- Main [OB1] OB1

MOTOR\_MA... FC1

Comparison result: Objects are different.

🙀 Technology obj. PLC tags

<

OB

III

(® MOTOR\_MANUAL ® Start detailed comparison).

The selected offline/online block will be compared in the code block comparison. A detailed R description of the difference is shown in the comparison result.

<

0

| Code block comparison (FC1)                                                                                                    |                                     |                                       |      |     |     |                                               |                                |                            |                                            | - • • | × |
|----------------------------------------------------------------------------------------------------|-------------------------------------|---------------------------------------|------|-----|-----|-----------------------------------------------|--------------------------------|----------------------------|--------------------------------------------|-------|---|
|                                                                                                    |                                     |                                       |      |     |     |                                               |                                |                            |                                            |       |   |
| CPU_1214C > MOTOR_MANUAL - (                                                                                                    | Offline                             |                                       |      |     | NOT | OR_MANUAL - Onlin                             | 10                             |                            |                                            |       |   |
| ий ий 🐨 🐨 🗖 🔚 🚾 🥐 🖕 (                                                                                                    | fe 🕀 😫                              |                                       |      |     |     |                                               |                                |                            |                                            |       |   |
| MOTOR_MANUAL                                                                                                    |                                     |                                       |      |     | M   | OTOR_MANUAL                                   |                                |                            |                                            |       |   |
| Name                                                                                                    | Data type                           | Default value                         | C    |     |     | Name                                          |                                | Data type                  | Default value                              | C     |   |
| 1 🕣 🔻 Input                                                                                                    |                                     |                                       |      | ~ 1 | -   | 🕶 Input                                       |                                |                            |                                            |       | - |
| 2 💶 🖷 Manual_mode_active                                                                                                    | Bool                                | ]                                     | M    | ~   | •   | Manual_mode                                   | _active                        | Bool                       |                                            |       | ~ |
| <                                                                                                    | Ш                                   |                                       | >    |     | <   |                                               |                                |                            |                                            | >     |   |
| <ul> <li>Block title: Motor control in manual</li> <li></li> <li>Network 1: Control of the convolution</li> <li>Comment</li> <li>#Manual_mode</li></ul> | #Conveyor_<br>motor_manual_<br>mode | node<br>_                             |      |     |     | Network 1: Control<br>Comment<br>#Manual_mode | ol in manu<br>of the conv<br>& | #Com<br>motor_r<br>motor_r | manual mode<br>veyor_<br>nanual_<br>de<br> |       |   |
| Comment                                                                                                    |                                     |                                       |      | ~   |     | Comment                                       |                                |                            |                                            |       | * |
| <                                                                                                    | 100%                                | · · · · · · · · · · · · · · · · · · · |      |     |     | III                                           | >                              | 100%                       | ·                                          |       | - |
|                                                                                                    |                                     |                                       |      |     |     | Q Pro                                         | perties                        | 1 Info                     | Diagnostics                                | 18    |   |
| General Cross-references                                                                                                    | Compile En                          | erav Suite                            | Synt | ax  | C   | omparison result                              | 1                              |                            |                                            |       |   |

Close the window of the code block comparison. R

® An action can be selected for the block involved in the Compare editor.

Either the "MOTOR\_MANUAL" block will be downloaded from the programming device to the controller and overwritten there or the "MOTOR\_MANUAL" block will be read in from the controller and overwritten in the TIA Portal.

Select the "Upload from device" action ( $\leftarrow$  Upload from device).

| Compare editor online              | e           |        |            |        |        |           |                    |         |      | -          | ∎≡×    |
|------------------------------------|-------------|--------|------------|--------|--------|-----------|--------------------|---------|------|------------|--------|
|                                    |             |        |            |        |        |           |                    |         |      |            |        |
| 🌯 0 🌮 ± 🗉 🕯                        | 8 Ø 3       | t to 🗄 |            |        |        |           |                    |         |      |            |        |
|                                    |             |        |            |        |        | <u>ар</u> |                    |         |      |            |        |
| *031-100_FC_Programmin             | g: CPU_1214 | IC*    |            |        |        |           | *Online PLC*       |         |      |            | _      |
| Name                               | Address     | Туре   | Time stamp | Time s | Status | Action    | Name               | Address | Туре | Time stamp | Time s |
| ▼ 🚰 CPU_1214C                      |             |        |            |        | 0      | Ш         | CPU_1214C          |         |      |            |        |
| <ul> <li>Program blocks</li> </ul> |             |        |            |        | 0      |           |                    |         |      |            |        |
| Main [OB1]                         | OB1         | OB     | 7/21/2008  | 7/4/20 | •      |           | Amain [OB1]        | OB1     | OB   | 7/21/2008  | 7/4/20 |
| MOTOR_MA                           | FC1         | FC     | 7/3/2017   | 7/5/20 | 0      | 11 .      | MOTOR_MANUAL [FC1] | FC1     | FC   | 7/3/2017   | 7/4/20 |
| 🙀 Technology obj                   |             |        |            |        | •      | II No act | ion                |         |      |            |        |
| PLC tags                           |             |        |            |        | •      | + Upload  | d from device      |         |      |            |        |
| PLC data types                     |             |        |            |        | •      | -> Downl  | oad to device      |         |      |            |        |

® Click the "Execute actions" button 2 (® Execute actions)

| Compare editor online   |             |            |                 |          |        |                    |         |      |            |        |
|-------------------------|-------------|------------|-----------------|----------|--------|--------------------|---------|------|------------|--------|
|                         |             |            |                 |          |        |                    |         |      |            |        |
| 9 0 8 ± 1 1             | 8 B         | e of ±     |                 |          |        |                    |         |      |            |        |
|                         |             | Execute ad | ctions          |          | 50     |                    |         |      |            |        |
| *031-100_FC_Programmine | g: CPU_1214 | C*         |                 |          |        | *Online PLC*       |         |      |            |        |
| Name                    | Address     | Туре       | Time stamp Time | s Status | Action | Name               | Address | Туре | Time stamp | Time s |
| ▼ 🚰 CPU_1214C           |             |            |                 | 0        | +      | CPU_1214C          |         |      |            |        |
| 🔻 🛃 Program blocks      |             |            |                 | 0        | +      |                    |         |      |            |        |
| Main [OB1]              | OB1         | OB         | 7/21/2008 7/4/2 | 0        |        | Aain [OB1]         | OB1     | OB   | 7/21/2008  | 7/4/20 |
| MOTOR_MA                | FC1         | FC         | 7/3/2017 7/5/2  | 0 🌗      | ¢= 1   | MOTOR_MANUAL [FC1] | FC1     | FC   | 7/3/2017   | 7/4/20 |
| Technology obj          |             |            |                 | •        |        |                    |         |      |            |        |
| PLC tags                |             |            |                 | •        |        |                    |         |      |            |        |
| PLC data types          |             |            |                 | •        |        |                    |         |      |            |        |

® Confirm "Upload from device" (® Upload from device).

| tatus    | 1  | Target                        | Message                            | Action    |
|----------|----|-------------------------------|------------------------------------|-----------|
| τŋ       | ×. | ▼ CPU_1214C                   | Ready for loading.                 |           |
|          | 4  | <ul> <li>Conflicts</li> </ul> | Conflicts occurred during loading. | Overwrite |
|          |    |                               |                                    |           |
|          |    |                               |                                    |           |
|          |    |                               |                                    |           |
|          |    |                               |                                    |           |
|          |    |                               |                                    |           |
|          |    |                               |                                    |           |
|          |    |                               |                                    |           |
| r        |    |                               |                                    |           |
| <u>.</u> |    |                               |                                    |           |

 After the upload, there are no more differences. You should now save your project again and close the online connection.

## 7.6 Monitor and modify tags

® To monitor and modify tags, you need a watch table.

Double-click "Add new watch table" in the project tree. (® Add new watch table).

| Siemens - C:\Users\mde\Documents\Autom | ation\031-100_FC | _Programming\031-100_ | FC_Programm     | ing          |                   |            |            | 3.                         |
|----------------------------------------|------------------|-----------------------|-----------------|--------------|-------------------|------------|------------|----------------------------|
| oject Edit View Insert Online Options  | Tools Window     | Help                  |                 |              |                   |            | Tet        | ally Integrated Automation |
| 📑 🔚 Save project 📑 🐰 💷 🗐 🗙 🖛           | ) ± (* ± 🖥 🖽     | 🔓 🖳 🙀 💋 Go onlin      | ie 🖉 Go offline | 17 III III × | 🗧 🛄 🛹 Search in p | oroject>   | 100        | PORT                       |
| Project tree                           |                  |                       |                 |              |                   |            |            |                            |
| Devices                                |                  |                       |                 |              |                   |            |            |                            |
| PG (W)                                 | -3               |                       |                 |              |                   |            |            |                            |
|                                        |                  |                       |                 |              |                   |            |            |                            |
|                                        |                  |                       |                 |              |                   |            |            |                            |
| O31-100_FC_Programming                 |                  |                       |                 |              |                   |            |            |                            |
| Add new device                         |                  |                       |                 |              |                   |            |            |                            |
|                                        | 1                |                       |                 |              |                   |            |            |                            |
|                                        |                  |                       |                 |              |                   |            |            |                            |
| Device configuration                   |                  |                       |                 |              |                   |            |            |                            |
| Contine & diagnostics                  |                  |                       |                 |              |                   |            |            |                            |
| Tashaalaay objects                     |                  |                       |                 |              |                   |            |            |                            |
| External course files                  |                  |                       |                 |              |                   |            |            |                            |
| PIC tage                               |                  |                       |                 |              |                   |            |            |                            |
| PIC data tunes                         |                  |                       |                 |              |                   |            |            |                            |
| Watch and force tables                 |                  |                       |                 |              |                   |            |            |                            |
| Add new watch table                    |                  |                       |                 |              |                   |            |            |                            |
| E Force table                          | 1.7 C            |                       |                 |              |                   |            |            |                            |
| Online backups                         |                  |                       |                 |              |                   |            |            |                            |
| Fraces                                 |                  |                       |                 |              |                   |            |            |                            |
| Device proxy data                      |                  |                       |                 |              |                   |            |            |                            |
| Program info                           |                  |                       |                 |              |                   |            |            |                            |
| PLC alarm text lists                   |                  |                       |                 |              |                   |            |            |                            |
| Local modules                          |                  |                       |                 |              |                   |            |            |                            |
| Grouped devices                        |                  |                       |                 |              |                   |            |            |                            |
| Common data                            | a subscription   |                       |                 |              |                   |            |            |                            |
| Documentation settings                 | Concelling of    |                       |                 |              |                   |            |            |                            |
| Languages & resources                  | LINDS VITE       |                       |                 |              |                   |            |            |                            |
| Gonline access                         | 100 100          |                       |                 |              |                   |            |            |                            |
| Card Reader/USB memory                 | A CONTRACTOR     |                       |                 |              |                   |            |            |                            |
|                                        | 100010001        |                       |                 |              |                   |            |            |                            |
|                                        |                  |                       |                 |              |                   |            | 1111       |                            |
|                                        |                  |                       |                 |              |                   | Properties | L'unto     | Diagnostics                |
|                                        | General          | Cross-references      | Compile         | Energy Suite |                   |            |            |                            |
| > Details view                         | - O 🛦 🛈          | Show all messages     |                 |              |                   |            |            |                            |
|                                        |                  |                       |                 |              |                   |            |            |                            |
| Portal view                            |                  |                       |                 |              |                   |            | Connection | to CPU_1214C terminated.   |

® Open the newly created "Watch table\_1" by double-clicking it (® "Watch table\_1").

You can enter individual tags in the table or you can select the "Tag\_table\_sorting\_station" and then select the tags to be monitored and drag them from the Details view to the watch table (® Tag\_table\_sorting\_station).

| 猪 🔚 Save project ا 🐰 🗎 🗎 🗙       | <b>``) ± (</b> <sup>24</sup> ± | B 🖸 🖬 関       | 📑 💋 Go online 🖉 | Go offline 🔥 🖪     | × = 🗆         | Search in pro | ject>             | POI                                       |
|----------------------------------|--------------------------------|---------------|-----------------|--------------------|---------------|---------------|-------------------|-------------------------------------------|
| oject tree                       | 🛙 📢 031-1                      | 100_FC_Progra |                 | 4C [CPU 1214C DC/I | DC/DC] → Wate |               | ables 🕨 Watch tal | ole_1 🖬                                   |
| Devices                          |                                |               |                 |                    |               |               |                   |                                           |
| ł                                | 1 2 2 1                        | 4 14 Lo       | 9, 9, 9 00 00   |                    |               |               |                   |                                           |
|                                  | i                              | Name          | Address         | Display format     | Monitor value | Modify value  | 2 Comment         | Tag comment                               |
| 031-100 FC Programming           | A 1                            | "-A1"         | %10.0           | Bool               |               |               |                   | return signal emergency stop ok (nc)      |
| Add new device                   | 2                              | *-K0*         | %IO.1           | Bool               |               |               |                   | main switch "ON" (no)                     |
| B Devices & networks             | 3                              | *-50*         | %10.2           | Bool               |               |               |                   | mode selector manual(0) / automatic(1)    |
| - CPU_1214C [CPU 1214C DC/DC/DC] | = 4                            | "-53"         | %11.4           | Bool               |               |               |                   | pushbutton manual mode conveyor -M1 forwa |
| Device configuration             | 5                              | "-B1"         | %10.5           | Bool               |               |               |                   | sensor cylinder -M4 retracted (no)        |
| Q Online & diagnostics           | 6                              | "-S4"         | %11.5           | Bool               |               |               |                   | pushbutton manual mode conveyor -M1 back  |
| Program blocks                   | 7                              | "-Q1"         | %Q0.0           | Bool               |               |               |                   | conveyor motor -M1 forwards fixed speed   |
| Add new block                    | 8                              |               | Add new>        |                    |               |               |                   |                                           |
| - Main [OB1]                     |                                |               |                 |                    |               |               |                   |                                           |
| TOTOR_MANUAL [FC1]               |                                |               |                 |                    |               |               |                   |                                           |
| Technology objects               |                                |               |                 |                    |               |               |                   |                                           |
| External source files            |                                |               |                 |                    |               |               |                   |                                           |
| 🕶 🎑 PLC tags                     |                                |               |                 |                    |               |               |                   |                                           |
| 🍇 Show all tags                  |                                |               |                 |                    |               |               |                   |                                           |
| 📑 Add new tag table              |                                |               |                 |                    |               |               |                   |                                           |
| 🝯 Default tag table [29]         |                                |               |                 |                    |               |               |                   |                                           |
| 🛓 Tag table_sorting_station [28] | ~                              |               |                 |                    |               |               |                   |                                           |
| Details view                     |                                |               |                 |                    |               |               |                   |                                           |
| Details view                     | _                              |               |                 |                    |               |               |                   |                                           |
|                                  |                                |               |                 |                    |               |               |                   |                                           |
|                                  |                                |               |                 |                    |               |               |                   |                                           |
| Name Data type                   |                                |               |                 |                    |               |               |                   |                                           |
| -A1 Bool                         |                                |               |                 |                    |               |               |                   |                                           |
| -B1 Bool                         | =                              |               |                 |                    |               |               |                   |                                           |
| -B2 Bool                         |                                |               |                 |                    |               |               |                   |                                           |
| -B3 Bool                         |                                |               |                 |                    |               |               |                   |                                           |
| -B4 Bool                         |                                |               |                 |                    |               | 111           |                   |                                           |
| -B5 Bool                         |                                |               |                 |                    |               |               | Proper            | ies Til Info Diagnostics                  |
| -B6 Bool                         |                                |               |                 |                    | 2.46.2        |               | Stropen           | I a binghoutes                            |
| -87 Bool                         | Ger                            | neral Cros    | s-references Co | mplie Energy       | suite         |               |                   |                                           |

® To have all monitoring and modifying functions available for selection, the following columns can be displayed:

'All modify columns' 💹 and 'All expanded mode columns'

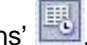

Continue by selecting the trigger timing for the monitoring (® Permanent).

| 031-1 | 00_FC_Progr | amming  | CPU_1214C [C   | PU 1214C DC/[ | OC/DC] • Watch    | and force tables                                                                                                    | <ul> <li>Watch tal</li> </ul>                                                                              | ble_1 |         | _₽≣>                         |  |  |
|-------|-------------|---------|----------------|---------------|-------------------|----------------------------------------------------------------------------------------------------|----------------------------------------------------------------------------------------------------|-------|---------|------------------------------|--|--|
| 22    |             |         |                |               |                   |                                                                                                    |                                                                                                    |       |         |                              |  |  |
| i     | Name        | Address | Display format | Monitor value | Monitor with trig | Modify with trigge                                                                                                    | Modify value                                                                                               | 3     | Comment | Tag comment                  |  |  |
| 1     | "-A1"       | %10.0   | Bool           |               | Permanent         | Permanent                                                                                                    |                                                                                                    |       |         | return signal emergency sto. |  |  |
| 2     | *-K0*       | %IO.1   | Bool           |               | Permanent         | Permanent                                                                                                    |                                                                                                    |       |         | main switch "ON" (no)        |  |  |
| 3     | "-SO"       | %10.2   | Bool           |               | Permanent         | Permanent                                                                                                    |                                                                                                    |       |         | mode selector manual(0) / a  |  |  |
| 4.    | "-53"       | %11.4   | Bool           |               | Permanent         | Permanent                                                                                                    |                                                                                                    |       |         | pushbutton manual mode c.    |  |  |
| 5     | "-B1"       | %10.5   | Bool           |               | Permanent         | Permanent                                                                                                    |                                                                                                    |       |         | sensor cylinder -M4 retracte |  |  |
| 5     | *-S4*       | %11.5   | Bool           |               | Permanent         | Permanent                                                                                                    |                                                                                                    |       |         | pushbutton manual mode c.    |  |  |
| 7     | "-Q1"       | %Q0.0   | Bool           | •             | Permanent 💌       | Permanent 👻                                                                                                    | ]                                                                                                    |       |         | conveyor motor -M1 forwar    |  |  |
|       |             |         |                |               |                   | Permanent<br>Permanently, at stat<br>Once only, at start<br>Permanently, at end<br>Once only, at trans<br>Once only, at trans | art of scan cycle<br>of scan cycle<br>d of scan cycle<br>of scan cycle<br>nsition to STOP<br>ition to STOP | P     |         |                              |  |  |

#### The following monitoring and modifying modes are available:

- Permanent (in this mode, the inputs are monitored/modified at the start of the cycle and the outputs at the end.)
- Once only, at start of scan cycle
- Once only, at end of scan cycle
- Permanently, at start of scan cycle
- Permanently, at end of scan cycle
- Once only, at transition to STOP
- Permanently, at transition to STOP

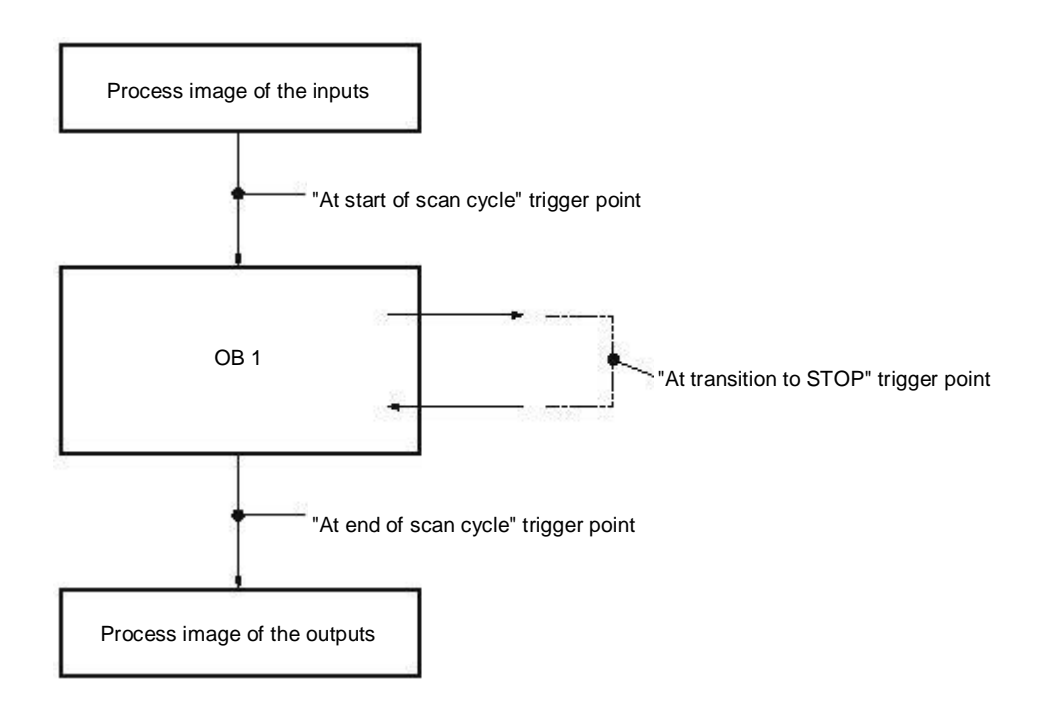

® Next, click "Monitor all values once and now" or "Monitor all values according to trigger settings" (
® 
Monitor all).

| )31-10 | 0_FC_Prog               | ramming | CPU_1214C [C   | PU 1214C DC/D | OC/DC] > Watch    | and force tables   | Watch tab    | ole_1 |   | _ # =>                               |
|--------|-------------------------|---------|----------------|---------------|-------------------|--------------------|--------------|-------|---|--------------------------------------|
|        |                         |         |                |               |                   |                    |              |       |   |                                      |
| 9 🛫    | 11 <sup>22</sup> 11/9 1 | 91%     |                |               |                   |                    |              |       |   |                                      |
| i      | Name                    | Address | Display format | Monitor value | Monitor with trig | Modify with trigge | Modify value | 9     | C | Tag comment                          |
|        | "-A1"                   | %10.0   | Bool           | TRUE          | Permanent         | Permanent          |              |       |   | return signal emergency stop ok (no  |
|        | *-K0*                   | %IO.1   | Bool           | TRUE          | Permanent         | Permanent          |              |       |   | main switch "ON" (no)                |
|        | *-S0*                   | %10.2   | Bool           | FALSE         | Permanent         | Permanent          |              |       |   | mode selector manual(0) / automat    |
|        | "-S3"                   | %11.4   | Bool           | FALSE         | Permanent         | Permanent          |              |       |   | pushbutton manual mode conveyor      |
|        | "-81"                   | %10.5   | Bool           | TRUE          | Permanent         | Permanent          |              |       |   | sensor cylinder -M4 retracted (no)   |
|        | *-S4*                   | %11.5   | Bool           | FALSE         | Permanent         | Permanent          |              |       |   | pushbutton manual mode conveyor      |
|        | "-Q1"                   | %Q0.0   | Bool           | FALSE         | Permanent         | Permanent          |              |       |   | conveyor motor -M1 forwards fixed s. |
|        |                         |         |                |               |                   | -                  | 1            |       |   | -                                    |

® To modify tags, enter the desired "Modify values". Then, click 1 to "Modify all activated values once and now" or 1 to "All active values will be modified by modify with trigger".

( IRUE IN TRUE IN TAIL active values will be modified by modify with trigger")

| 031-10     | 0_FC_Progra | amming I | CPU_1214C [C         | PU 1214C DC/I    | OC/DC] • Watch       | and force tables   | <ul> <li>Watch tab</li> </ul> | ole_1 |   | _ # =×                               |
|------------|-------------|----------|----------------------|------------------|----------------------|--------------------|-------------------------------|-------|---|--------------------------------------|
| <b>9</b> 9 | 1. 14 Lo    | 9, %     | 2 00 00 1            |                  |                      |                    |                               |       |   |                                      |
| i          | Name        | Address  | Display format       | Monitor value    | Monitor with tria    | Modify with trigge | Modify value                  | 3     | C | Tag comment                          |
| 1          | "-A1"       | %IO. All | active values will b | e modified by "m | odify with trigger*. | Permanent          |                               |       |   | return signal emergency stop ok (nc) |
| 2          | *-K0*       | %10.1    | Bool                 | TRUE             | Permanent            | Permanent          |                               |       |   | main switch "ON" (no)                |
| 3          | *-S0*       | %10.2    | Bool                 | FALSE            | Permanent            | Permanent          |                               |       |   | mode selector manual(0) / automatic  |
| 4          | *-53*       | %11.4    | Bool                 | FALSE            | Permanent            | Permanent          |                               |       |   | pushbutton manual mode conveyor      |
| 5          | *-B1*       | %10.5    | Bool                 | TRUE             | Permanent            | Permanent          |                               |       |   | sensor cylinder -M4 retracted (no)   |
| 6          | *-54*       | %11.5    | Bool                 | FALSE            | Permanent            | Permanent          |                               |       |   | pushbutton manual mode conveyor      |
| 7          | *-Q1*       | %Q0.0    | Bool                 | FALSE            | Permanent 💌          | Permanent 💌        | TRUE                          | . 🗹 🔺 |   | conveyor motor -M1 forwards fixed s  |

® Confirm the warning with 'Yes' (® Yes).

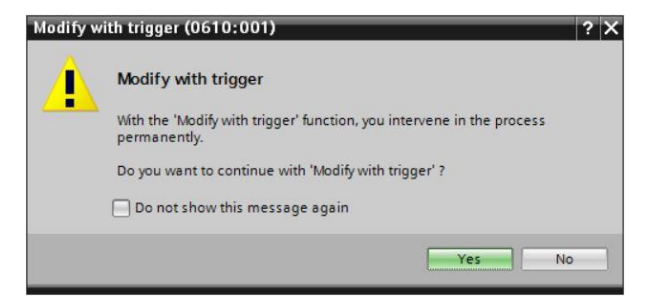

The output becomes active even though the programmed conditions are not met.

|   |   | _FC_Progra |         |                |               | C/DC] → Watch     |                    |              |   |   | _ # = ×                              |
|---|---|------------|---------|----------------|---------------|-------------------|--------------------|--------------|---|---|--------------------------------------|
| ý | 2 | <i>1.</i>  | 91 %    |                |               |                   |                    |              |   | _ |                                      |
|   | i | Name       | Address | Display format | Monitor value | Monitor with trig | Modify with trigge | Modify value | 9 | C | Tag comment                          |
| 1 |   | "-A1"      | %10.0   | Bool           | TRUE          | Permanent         | Permanent          |              |   |   | return signal emergency stop ok (nc) |
| 2 |   | *-K0*      | %IO.1   | Bool           | TRUE          | Permanent         | Permanent          |              |   |   | main switch "ON" (no)                |
| 3 |   | *-S0*      | %10.2   | Bool           | FALSE         | Permanent         | Permanent          |              |   |   | mode selector manual(0) / automatic  |
| 4 |   | "-S3"      | %11.4   | Bool           | FALSE         | Permanent         | Permanent          |              |   |   | pushbutton manual mode conveyor      |
| 5 |   | "-B1"      | %10.5   | Bool           | TRUE          | Permanent         | Permanent          |              |   |   | sensor cylinder -M4 retracted (no)   |
| 6 |   | *-S4*      | %11.5   | Bool           | FALSE         | Permanent         | Permanent          |              |   |   | pushbutton manual mode conveyor      |
| 7 | - | *-Q1*      | %Q0.0   | Bool [         |               | Permanent 💌       | Permanent 💌        | TRUE         |   |   | conveyor motor -M1 forwards fixed s  |

**Note:** If the watch table is closed or the connection to the PLC is lost, all modify commands are nullified.

## 7.7 Force tags

In the "Force" function can be used to assign a fixed value to tags. Force values are specified in a similar way as for the "Modify tags" function but, in contrast, are retained after the CPU is switched off or stopped. The "Modify tags" and "Force" functions essentially differ as follows:

In contrast to "Modify tags", it is not possible to assign values to data blocks, timers, counters and bit memory with the "Force" function.

IO device inputs (e.g., IWxx:P) cannot be modified but can be pre-assigned by the "Force" function.

Unlike with the "Modify" function, values permanently assigned by the "Force" function cannot be overwritten by the user program.

If you close the force table, the force values are retained. This is not the case with the "Modify" function.

If the online connection to the CPU is interrupted, the tags assigned with the "Force" function retain their value.

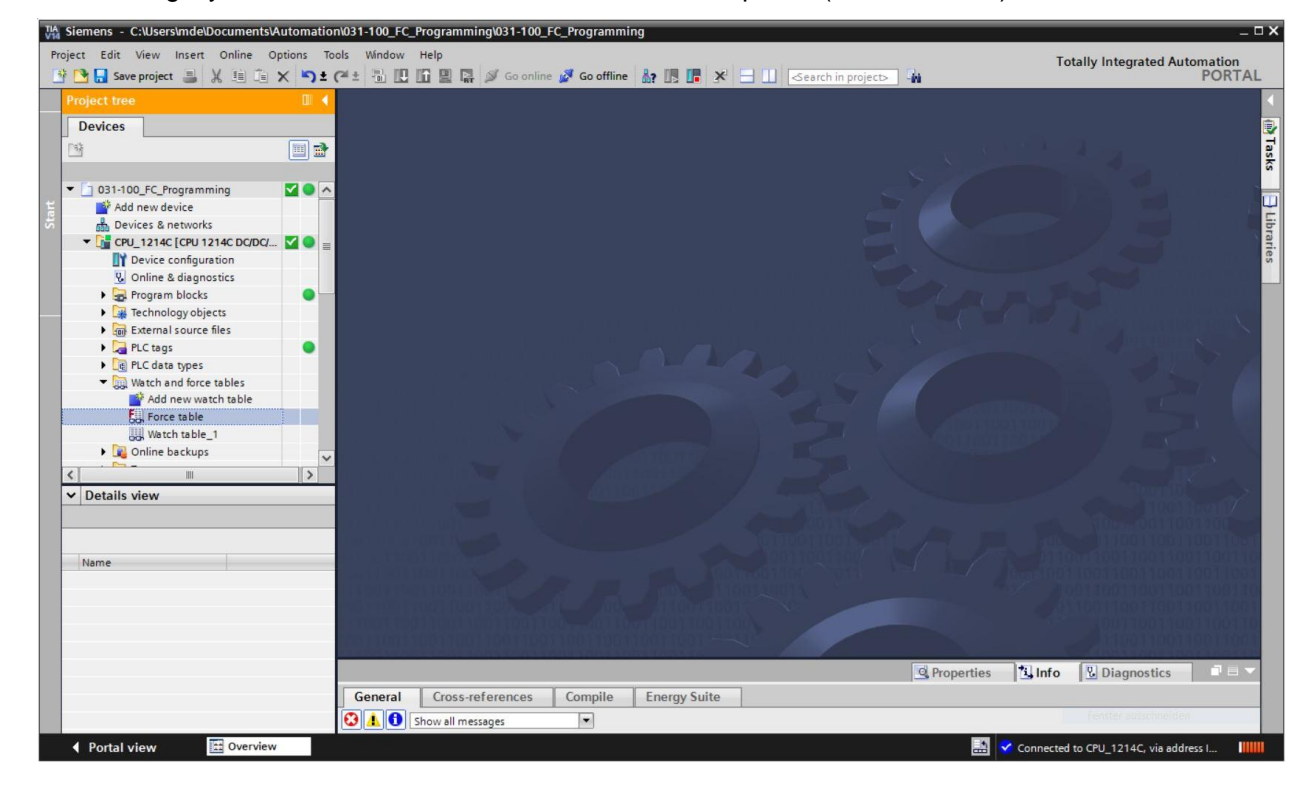

To force tags, you must first double-click the force table to open it. (® Force table)

® Select the "Q1" operand with address %Q0.0 from the list. (® Q1)

| 1 |         | F. F. oo oo        |                |         |            |          |   |         |            |
|---|---------|--------------------|----------------|---------|------------|----------|---|---------|------------|
| i | Name    | Address            | Display format | Monitor | value For  | ce value | F | Comment | Tag commen |
|   |         | <add new=""></add> |                |         |            |          |   |         |            |
|   | *-P5*   |                    | Bool           | %Q1.1   | display "a | utom     | ] |         |            |
|   | -P6*    |                    | Bool           | %Q1.2   | display cy | linder   |   |         |            |
|   | • *-P7* |                    | Bool           | %Q1.3   | display cy | linder   |   |         |            |
|   | -Q1*    |                    | Bool           | %Q0.0   | conveyor   | moto     |   |         |            |
|   | *-Q2*   |                    | Bool           | %Q0.1   | conveyor   | moto     |   |         |            |
|   | -Q3*    |                    | Bool           | %Q0.2   | conveyor   | moto     |   |         |            |
|   | *-S0*   |                    | Bool           | %10.2   | mode sel   | ector    |   |         |            |
|   | *-S1*   |                    | Bool           | %10.3   | pushbutte  | on aut   | 1 |         |            |

® With forcing, the operands are entered with direct IO access (%Q0.0:P).

|         | CPU_1214C [CPU                             | 1214C DC/DC/DC]                                                  | <ul> <li>Watch and for</li> </ul>                                                                                                    | rce tables 🔸 Fo                                                                                                    |                                                                                                    | _ # # ×                                                                                                    |
|---------|--------------------------------------------|------------------------------------------------------------------|----------------------------------------------------------------------------------------------------|----------------------------------------------------------------------------------------------------|----------------------------------------------------------------------------------------------------|----------------------------------------------------------------------------------------------------|
| 🧀 🔓 🖬 F | F. 00 00                                   |                                                                  |                                                                                                    |                                                                                                    |                                                                                                    |                                                                                                    |
| Name    | Address                                    | Display format                                                   | Monitor value                                                                                                    | Force value                                                                                                    | F                                                                                                    | Comment                                                                                                    |
| "-Q1":P | 1 %Q0.0:P                                  | Bool                                                             | - 8                                                                                                    |                                                                                                    |                                                                                                    |                                                                                                    |
|         |                                            |                                                                  |                                                                                                    |                                                                                                    |                                                                                                    |                                                                                                    |
|         | ogramming ►<br>Name<br><sup>*</sup> -Q1*:P | ogramming ► CPU_1214C [CPU<br>Name Address<br>*-Q1*:P II %Q0.0:P | ogramming > CPU_1214C [CPU 1214C DC/DC/DC]         Image: Second state state stat | ogramming > CPU_1214C [CPU 1214C DC/DC/DC] > Watch and for         Image: Image: Imag | ogramming > CPU_1214C [CPU 1214C DC/DC/DC] > Watch and force tables > For         Image: Image: Ima | ogramming > CPU_1214C [CPU 1214C DC/DC/DC] > Watch and force tables > Force table         Image: Second second se |

® Enter the desired force value and activate it

Click "Start or replace forcing" . The new force request will be transferred to the CPU.

(® %Q0.0:P ® TRUE ® 🗹 ® 🌆 Start or replace forcing)

| ] | FC_Pro   |         | <ul> <li>CPU_1214C [CPU</li> </ul> | 1214C DC/DC        | 7DC] 🕨 Watch an        | id force tables 🕨 For |   | _ 🛛 🖬 🗙 |
|---|----------|---------|------------------------------------|--------------------|------------------------|-----------------------|---|---------|
|   |          |         |                                    |                    |                        |                       |   |         |
| - | <b>1</b> | 🥼 🗓 🖬   | F. F. 😤 😋                          |                    |                        |                       |   |         |
|   | i        | Name    | Start or replace for               | rcing of the visib | ole addresses in the f | Force table. ce value | F | Comment |
| 1 |          | "-Q1":P | %Q0.0:P                            | Bool               | - 8                    | TRUE                  |   | N.      |
| 2 |          |         |                                    |                    |                        |                       |   |         |

® Confirm the warning with 'Yes' (® Yes).

| Force al | (0710:001)                          |       | ?  | × |
|----------|-------------------------------------|-------|----|---|
|          | Force all                           |       |    |   |
|          | CAUTION: Forcing with " !           |       |    |   |
|          | Do you want to start "forcing" now? |       |    |   |
|          |                                     | Yes N | lo | 1 |

Forcing is activated and the yellow MAINT LED on the CPU lights up. In addition, an F on a red background is shown at the top right of the display of the S7-1200.

|   | FC_Pro | ogramming 🕨 | CPU_1214C [CPU | 1214C DC/DC/DC] | <ul> <li>Watch and for</li> </ul> | rce tables 🔸 Fo | rce table | _ # # X |
|---|--------|-------------|----------------|-----------------|-----------------------------------|-----------------|-----------|---------|
| ý | 🥂 I    | 🧟 💪 🗛 F     | F. 📬 📬         |                 |                                   |                 |           |         |
|   | i      | Name        | Address        | Display format  | Monitor value                     | Force value     | F         | Comment |
| 1 | F      | "-Q1":P     | 1 %Q0.0:P      | Bool            | - 8                               | TRUE            |           |         |
| 2 |        |             |                |                 |                                   |                 |           |         |

**Note:** If the watch table is closed or the connection to the PLC is lost, **forcing remains active** and the yellow **FORCE LED** on the CPU continues to be lit.

- If you want to 'Stop forcing', simply click " Stop forcing" and confirm the next dialog with "Yes".
  - (® **I** Stop forcing) '**Yes'** (® Yes)

|   | FC_Pro | gramming 🕨 | CPU_1214C [CPU   | 1214C DC/DC/     | DC] 🕨    | Watch and for | ce tables 🔸 For | ce table | _ # # × |
|---|--------|------------|------------------|------------------|----------|---------------|-----------------|----------|---------|
|   |        |            |                  |                  |          |               |                 |          |         |
| Ť | 👻 II   | 🏥 🔓 🕅 I    | F> F. Or 1       |                  |          |               |                 |          |         |
| - | i      | Name       | Stops forcing of | the selected add | dresses. | Monitor value | Force value     | F        | Comment |
| 1 | F      | "-Q1":P    | 1 %Q0.0:P        | Bool             | -        | 00            | TRUE            |          |         |
| 2 |        |            |                  |                  |          |               |                 |          |         |

Forcing is stopped and the yellow MAINT LED on the CPU switches off.

|   | Progr | amming ► | CPU_1214                                                                         | IC [CPU 1214C DC | 7DC/DC] + 1   | Vatch and force t | ables 🔸 Watch t    | able_1 _     |     |
|---|-------|----------|----------------------------------------------------------------------------------|------------------|---------------|-------------------|--------------------|--------------|-----|
| - | i     | Name     | Address                                                                          | Display format   | Monitor value | Monitor with trig | Modify with trigge | Modify value | 9   |
| 1 |       | "-A1"    | %10.0                                                                            | Bool             |               | Permanent 💌       | Permanent 🔽        |              |     |
| 2 |       | *-K0*    | %10.1                                                                            | Bool             |               | Permanent         | Permanent          |              |     |
| З |       | *-S0*    | %10.2                                                                            | Bool             |               | Permanent         | Permanent          |              |     |
| 4 |       | *-S3*    | %11.4                                                                            | Bool             |               | Permanent         | Permanent          |              |     |
| 5 |       | "-B1"    | %10.5                                                                            | Bool             |               | Permanent         | Permanent          |              |     |
| 6 |       | *-S4*    | %11.5                                                                            | Bool             |               | Permanent         | Permanent          |              |     |
| 7 | E     | *-Q1*    | %Q0.0                                                                            | Bool             |               | Permanent         | Permanent          | TRUE         | M 🚹 |
| 8 |       |          | <add new:<="" td=""><td></td><td></td><td></td><td></td><td></td><td></td></add> |                  |               |                   |                    |              |     |

- If a force request already exists in the controller, it can also be displayed and stopped via the online device view. To do this, you must right-click the CPU in online mode of the device view and select "Update and display forced operands".
- Ita Siemens C:\Users\mde\Documents\Automation\031-100\_FC\_Programming\031-100\_FC\_Programming Char Q Properties Alt+Enter Edit View Inse Opt Tools Export module labeling strips.. lly Integrated Automation PORTAL Copy Ctrl+C 💁 🔒 Save project 🔒 💢 🟥 📬 🗙 🌇 🛨 (주 ± 🐁 🔃 🖬 🖳 🖉 G J Go offline Ctrl+V × Delete Go to topology view Go to network view Devices Ha 💌 🖽 📰 🔏 🖽 [ CPU\_1214C [CPU 1214C] Compile og D load to device 031-100\_FC\_Program 0 0 Upload from device (software) init init Profile: - 💕 Talog Go online Go offline Online & diagnostics Devices & networks Ctrl+M ▼ CPU\_1214C [CPU 1214C DC/DC/.... . Ctrl+D Device configuration nal boards nmunications Q Online & diagnostics ų, 102 101 Program blocks
   Technology objects 103 • tery boards Update and dis Rack C Cross-references F11 External source files Cross-reference information Shift+F11 Call structure Assignment list PLC tags • 0 Watch and force tables Show catalog Ctrl+Shift+C Tasks Add new watch table Force table Communications mo
   Technology modules Watch table\_1 Online backups 5 ✓ Details view ✓ Information ~ Device Nan > 1009 < 11 -• Article no. 1 Info L Diagnostics **Properties** • General Cross-references Compile Energy Suite 0 1 0 Description Show all messages • CPU\_12140 Portal vi ed to CPU 12140
- (® right-click the CPU ® Update and display forced operands")

- ® The force table with the current force requests will now be displayed and you can stop these.
  - (® **E**Stop forcing)

| Siemens - C:\Users\mde\Documents\                                                    | Automatio           | n\031-10                       | D_FC_Programmi | ing\031-100_FC_P | rogramming         |                        |                    |   |         |                                 | _ = ×                     |
|--------------------------------------------------------------------------------------|---------------------|--------------------------------|----------------|------------------|--------------------|------------------------|--------------------|---|---------|---------------------------------|---------------------------|
| Project Edit View Insert Online C                                                    | Dptions To<br>X 5 ± | ols Win<br>C <sup>al</sup> ± ⊡ | dow Help       | 🚿 Go online 💋    | Go offline         |                        | ⊲earch în project> | - |         | Totally Integra                 | ated Automation<br>PORTAL |
| Project tree                                                                         |                     | FC_F                           |                |                  |                    |                        |                    |   | _ 🖬 🖬 🗙 | Testing                         |                           |
| Devices                                                                              |                     |                                |                |                  |                    |                        |                    |   |         | Options                         | 8                         |
| 1                                                                                    |                     | # #                            | 12 🗓 Fal F     | F. 00 00         |                    |                        |                    |   |         |                                 | Tes                       |
| 5<br>2                                                                               |                     | i                              | Name           | Stops forcin     | ng of the selected | addresses. litor value | Force value        | F | Comment | ✓ CPU operator p                | banel                     |
| O31-100_FC_Programming      Add new device     Add new device     Devices & networks | 0 • ^               | 1 E                            | *-Q1*:P        | 1 %Q0.0:P        | Bool               | <b>• *</b>             | TRUE               |   |         | CPU_1214C [CPU 12<br>RUN / STOP | 214C DC/DC/DC]            |
| CPU_1214C [CPU 1214C DC/DC/                                                          | - 🔽 🔍 =             |                                |                |                  |                    |                        |                    |   |         | ERROR [                         | STOP 00                   |

## 7.8 Checklist

| No. | Description                                                                           | Completed |
|-----|---------------------------------------------------------------------------------------|-----------|
| 1   | Project 031-100_FC-programming successfully retrieved.                                |           |
| 2   | CPU 1214C from project 031-100_FC-Programming successfully downloaded.                |           |
| 3   | CPU 1214C connected online.                                                           |           |
| 4   | Status of the CPU 1214C checked with Online & Diagnostics.                            |           |
| 5   | Offline/online comparison of blocks in the CPU 1214C performed.                       |           |
| 6   | Watch table_1 created.                                                                |           |
| 7   | Tags (-S0 / -S3 / -K0 / -B1 / -S4 / -A1 / -Q1) entered in watch table.                |           |
| 8   | Switch on conveyor motor forward by modifying the output $(-Q1 = 1)$ in watch table.  |           |
| 9   | Switch off conveyor motor forward by modifying the output $(-Q1 = 0)$ in watch table. |           |
| 10  | Open force table                                                                      |           |
| 11  | Tag (-Q1:P) entered in force table.                                                   |           |
| 12  | Switch on conveyor motor forward by forcing the output $(-Q1 = 1)$ in force table.    |           |
| 13  | Force output -Q1 to switch off again.                                                 |           |

## 8 Exercise

### 8.1 Task – Exercise

In this exercise, the MOTOR\_AUTO [FB1] function block from chapter SCE\_EN\_031-200\_FB-Programming is to be tested.

The challenge here is that the cylinder is in the front end position and thus the enable conditions for switching on the conveyor are not met.

Using a watch table, the cylinder is to be moved to its rear end position so that the enable conditions for the MOTOR\_AUTO [FB1] block are met.

## 8.2 Planning

Plan the implementation of the task independently using the step-by-instructions as an aid.

## 8.3 Checklist – Exercise

| No. | Description                                                            | Completed |
|-----|------------------------------------------------------------------------|-----------|
| 1   | Project 031-200_FB-Programming successfully retrieved.                 |           |
| 2   | CPU 1214C from project 031-200_FB-Programming successfully downloaded. |           |
| 3   | Watch table created and renamed as "Watch_table_cylinder".             |           |
| 4   | Tags (-B1 / -B2 / -M2) entered in watch table.                         |           |
| 5   | Retract cylinder by modifying the output $(-M2 = 1)$ in watch table.   |           |
| 6   | Cylinder retracted (-B1 = 1)                                           |           |
| 7   | Reset output for Retract cylinder in watch table again $(-M2 = 0)$ .   |           |

# 9 Additional information

More information for further practice and consolidation is available as orientation, for example: Getting Started, videos, tutorials, apps, manuals, programming guidelines and trial software / firmware, under the following link:

#### www.siemens.com/sce/s7-1200

#### Preview "Additional information"

- Getting Started, Videos, Tutorials, Apps, Manuals, Trial-SW/Firmware
  - ↗ TIA Portal Videos
  - ↗ TIA Portal Tutorial Center
  - > Getting Started
  - ↗ Programming Guideline
  - ↗ Easy Entry in SIMATIC S7-1200
  - > Download Trial Software/Firmware
  - ↗ Technical Documentation SIMATIC Controller
  - ↗ Industry Online Support App
  - TIA Portal, SIMATIC S7-1200/1500 Overview
  - ↗ TIA Portal Website
  - ↗ SIMATIC S7-1200 Website
  - ↗ SIMATIC S7-1500 Website

### **Further Information**

Siemens Automation Cooperates with Education siemens.com/sce

SCE Learn-/Training Documents siemens.com/sce/documents

SCE Trainer Packages siemens.com/sce/tp

SCE Contact Partners siemens.com/sce/contact

Digital Enterprise siemens.com/digital-enterprise

Industrie 4.0 siemens.com/future-of-manufacturing

Totally Integrated Automation (TIA) siemens.com/tia

TIA Portal siemens.com/tia-portal

SIMATIC Controller siemens.com/controller

SIMATIC Technical Documentation siemens.com/simatic-docu

Industry Online Support support.industry.siemens.com

Product catalogue and online ordering system Industry Mall **mall.industry.siemens.com** 

Siemens AG Digital Factory P.O. Box 4848 90026 Nuremberg Germany

Subject to change and errors © Siemens AG 2018

siemens.com/sce